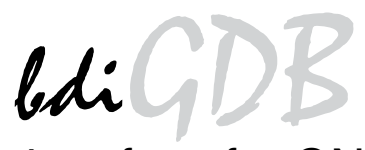

## JTAG debug interface for GNU Debugger

## ARM11 / Cortex

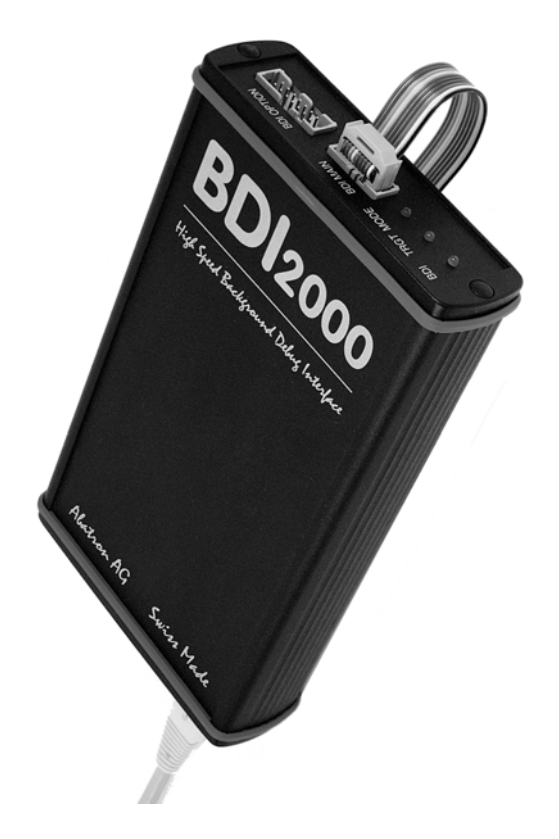

# **User Manual**

Manual Version 1.13 for BDI2000

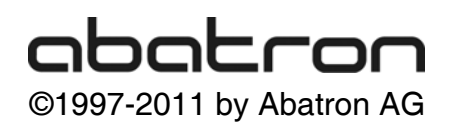

| 1 | Introduction                                   | 4   |
|---|------------------------------------------------|-----|
|   | 1.1 BDI2000                                    | 4   |
|   | 1.2 BDI Configuration                          | 5   |
| _ |                                                | -   |
| 2 | Installation                                   | 6   |
|   | 2.1 Connecting the BDI2000 to Target           | 6   |
|   | 2.1.1 Changing Target Processor Type           | 8   |
|   | 2.1.2 Adaptive Clocking                        | 9   |
|   | 2.1.3 Serial Wire Debug                        | 11  |
|   | 2.2 Connecting the BDI2000 to Power Supply     | 12  |
|   | 2.3 Status LED «MODE»                          | 13  |
|   | 2.4 Connecting the BDI2000 to Host             | 14  |
|   | 2.4.1 Serial line communication                | 14  |
|   | 2.4.2 Ethernet communication                   | 15  |
|   | 2.5 Installation of the Configuration Software | 16  |
|   | 2.5.1 Configuration with a Linux / Unix host   | 17  |
|   | 2.5.2 Configuration with a Windows host        | 19  |
|   | 2.5.3 Recover procedure                        | 20  |
|   | 2.6 Testing the BDI2000 to host connection     | 21  |
|   | 2.7 TFTP server for Windows                    | 21  |
| 2 |                                                | 22  |
| 3 |                                                |     |
|   | 3.1 Principle of operation                     | 22  |
|   | 3.2 Configuration File                         | 22  |
|   | 3.2.1 Part [INIT]                              | 23  |
|   | 3.2.2 Part [IARGEI]                            | 26  |
|   | 3.2.3 Part [HOS1]                              |     |
|   | 3.2.4 Part [FLASH]                             | 34  |
|   | 3.2.5 Part [REGS]                              | 41  |
|   | 3.3 Debugging with GDB                         |     |
|   | 3.3.1 Target setup                             |     |
|   | 3.3.2 Connecting to the target                 |     |
|   | 3.3.3 Breakpoint Handling                      |     |
|   | 3.3.4 GDB monitor command                      |     |
|   | 3.3.5 Target Serial I/O via BDI                | 45  |
|   | 3.3.6 Target DUC I/O Via BDI                   | 40  |
|   | 3.3.7 Target Serial Wire Output Via BDI        | 47  |
|   | 3.4 Teinet Intenace                            | 48  |
|   | 3.4.1 Command list                             |     |
|   | 3.4.2 CPXX Registers                           |     |
|   | 3.5 Multi-Core Support                         |     |
|   | 3.5.1 JIAG Dalsy Unained Cores                 |     |
|   | 3.3.2 ARIVI/ CORES CONNECTED VIA JIAG-AP       | 52  |
| 4 | Specifications                                 | 53  |
| F | Environmental nation                           | E 4 |
| 5 |                                                | 54  |
| 6 | Declaration of Conformity (CE)                 | 54  |
|   |                                                |     |

| 7 | Abatron Warranty and Support Terms | 55 |
|---|------------------------------------|----|
|   | 7.1 Hardware                       | 55 |
|   | 7.2 Software                       | 55 |
|   | 7.3 Warranty and Disclaimer        | 55 |
|   | 7.4 Limitation of Liability        | 55 |
|   | 5                                  |    |

## 7.4 Appendices

| A | Troubleshooting | 56 |
|---|-----------------|----|
| в | Maintenance     | 57 |
| С | Trademarks      | 59 |

## 1 Introduction

bdiGDB enhances the GNU debugger (GDB), with JTAG debugging for ARM11 and Cortex-A8/M3 based targets. With the builtin Ethernet interface you get a very fast download speed of up to 200 Kbytes/sec. No target communication channel (e.g. serial line) is wasted for debugging purposes. Even better, you can use fast Ethernet debugging with target systems without network capability. The host to BDI communication uses the standard GDB remote protocol.

An additional Telnet interface is available for special debug tasks (e.g. force a hardware reset, program flash memory).

The following figure shows how the BDI2000 interface is connected between the host and the target:

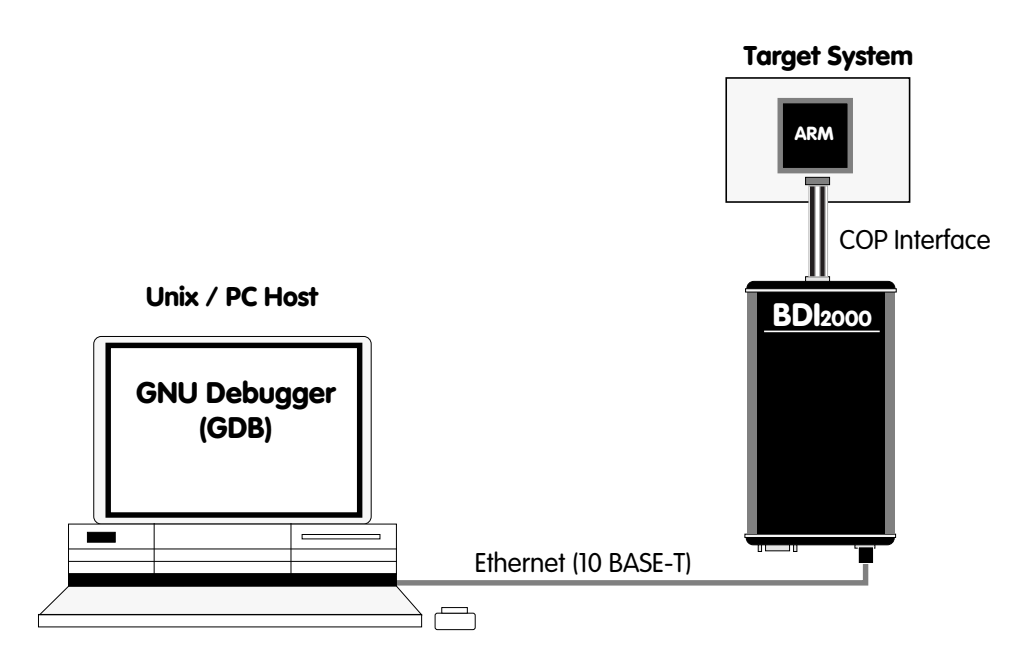

## 1.1 BDI2000

The BDI2000 is the main part of the bdiGDB system. This small box implements the interface between the JTAG pins of the target CPU and a 10Base-T ethernet connector. The firmware and the programable logic of the BDI2000 can be updated by the user with a simple Windows / Linux configuration program. The BDI2000 supports 1.8 - 5.0 Volts target systems (3.0 - 5.0 Volts target systems with Rev. A/B).

## 1.2 BDI Configuration

As an initial setup, the IP address of the BDI2000, the IP address of the host with the configuration file and the name of the configuration file is stored within the flash of the BDI2000. Every time the BDI2000 is powered on, it reads the configuration file via TFTP. Following an example of a typical configuration file:

```
; bdiGDB configuration for ARM Integrator CM1136JF-S
; -----
;
[INIT]
WM32
      0x1000000C 0x00000005 ;REMAP=1, MISC LED ON
;
[TARGET]
CPUTYPE
          ARM1136
                            ;JTAG clock (0=Adaptive,1=16MHz,2=8MHz,3=4MHz, ...)
CLOCK
           1
                           ;start delay after power-up detected in ms
          3000
POWERUP
                             ;memory model (LITTLE | BIG)
ENDIAN
          LITTLE
          CATCH 0x1f
VECTOR
                             ;catch D_Abort, P_Abort, SWI, Undef and Reset
BREAKMODE HARD
                             ;SOFT or HARD
;
SCANPRED
         0 0
                            ino JTAG devices before the ARM1136
SCANSUCC 1 4
                            ;the ETMBUF after the ARM1136 core
;
[HOST]
          151.120.25.119
ΙP
FILE
         E:\cygwin\home\demo\pid7t\fibo.x
FORMAT
         ELF
LOAD
          MANUAL
                     ;load file MANUAL or AUTO after reset
[FLASH]
WORKSPACE 0x00001000 ; workspace in target RAM for fast programming algorithm
CHIPTYPE AM29BX8 ;Flash type (AM29F | AM29BX8 | AM29BX16 | I28BX8 | I28BX16)
CHIPSIZE 0x100000
                   ;The size of one flash chip in bytes
                     ;The width of the flash memory bus in bits (8 | 16 | 32)
BUSWIDTH 32
FILE
          $arm1136.cfg
FORMAT
          BIN 0x00010000
[REGS]
FILE $reg1136.def
```

Based on the information in the configuration file, the target is automatically initialized after every reset.

## 2 Installation

## 2.1 Connecting the BDI2000 to Target

The enclosed cables to the target system are designed for the ARM Development Boards. In case where the target system has the same connector layout, the cable (14 pin or 20 pin) can be directly connected.

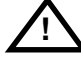

In order to ensure reliable operation of the BDI (EMC, runtimes, etc.) the target cable length must not exceed 20 cm (8").

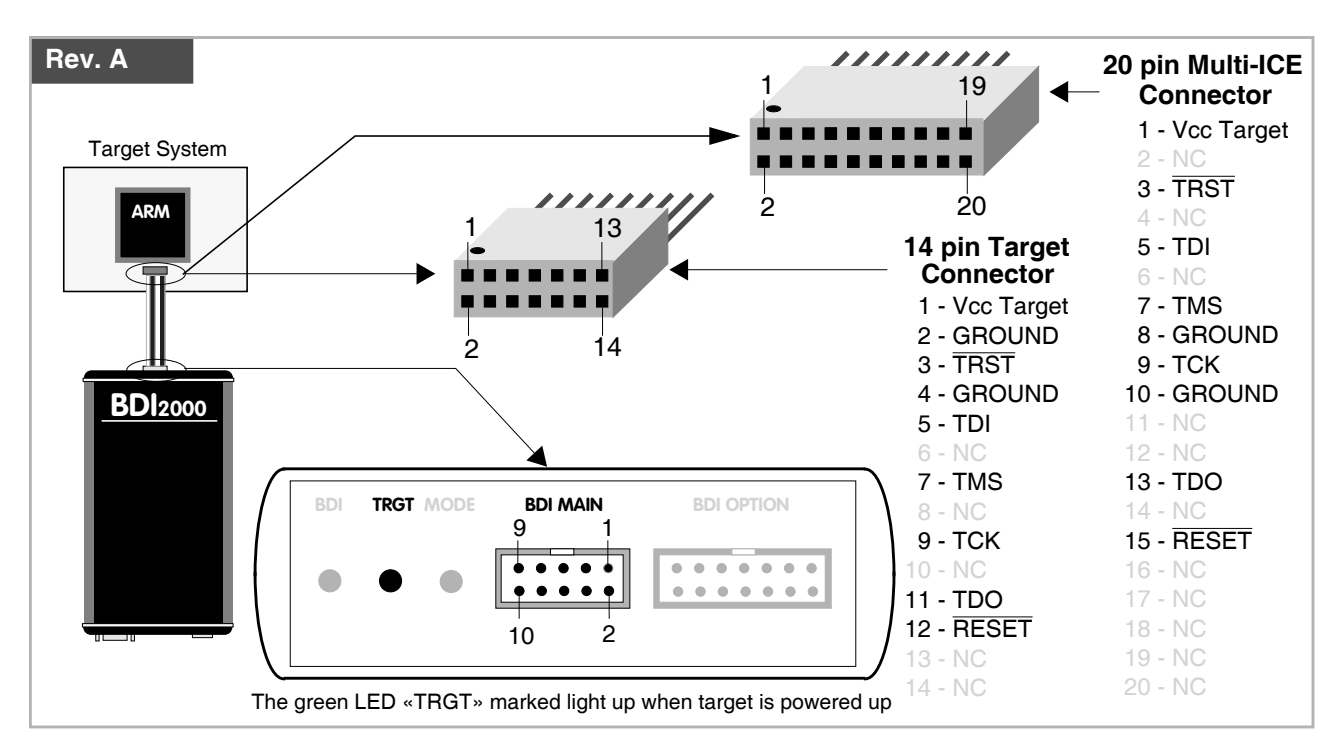

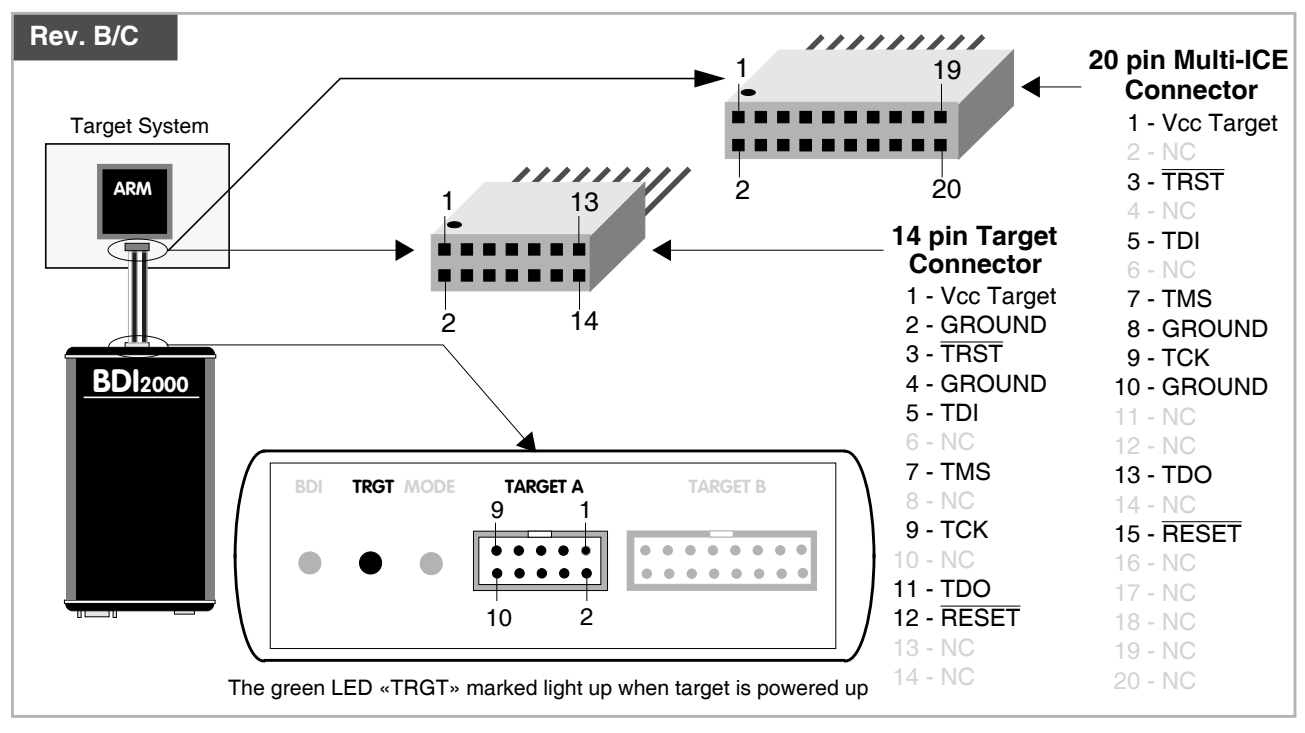

For BDI MAIN / TARGET A connector signals see table on next page.

## **BDI MAIN / TARGET A Connector Signals**

| Pin | Name       | Describtion                                                                                                    |
|-----|------------|----------------------------------------------------------------------------------------------------|
| 1   | reserved   | This pin is currently not used.                                                                                                    |
| 2   | TRST       | JTAG Test Reset<br>This open-drain / push-pull output of the BDI2000 resets the JTAG TAP controller on the<br>target. Default driver type is open-drain.                                                                                                    |
| 3+5 | GND        | System Ground                                                                                                    |
| 4   | тск        | JTAG Test Clock<br>This output of the BDI2000 connects to the target TCK line.                                                                                                    |
| 6   | TMS        | JTAG Test Mode Select<br>This output of the BDI2000 connects to the target TMS line.                                                                                                    |
| 7   | RESET      | This open collector output of the BDI2000 is used to reset the target system.                                                                                                    |
| 8   | TDI        | JTAG Test Data In<br>This output of the BDI2000 connects to the target TDI line.                                                                                                    |
| 9   | Vcc Target | <ul> <li>1.8 - 5.0V:<br/>This is the target reference voltage. It indicates that the target has power and it is also used to create the logic-level reference for the input comparators. It also controls the output logic levels to the target. It is normally fed from Vdd I/O on the target board.</li> <li>3.0 - 5.0V with Rev. A/B :<br/>This input to the BDI2000 is used to detect if the target is powered up. If there is a current limiting resistor between this pin and the target Vdd, it should be 100 Ohm or less.</li> </ul> |
| 10  | TDO        | JTAG Test Data Out<br>This input to the BDI2000 connects to the target TDO line.                                                                                                    |

The BDI2000 works also with targets which have no dedicated  $\overline{\text{TRST}}$  pin. For this kind of targets, the BDI cannot force the target to debug mode immediately after reset. The target always begins execution of application code until the BDI has finished programming the Debug Control Register.

Note:

For targets with a 10-pin or 20-pin Cortex Debug Connector (Samtec 0.05" micro header) a special adapter is available. This Cortex Adapter can be ordered separately from Abatron (p/n 90085).

## 2.1.1 Changing Target Processor Type

Before you can use the BDI2000 with an other target processor type (e.g. ARM <--> PPC), a new setup has to be done (see chapter 2.5). During this process the target cable must be disconnected from the target system. The BDI2000 needs to be supplied with 5 Volts via the BDI OPTION connector (Rev. A) or via the POWER connector (Rev. B/C). For more information see chapter 2.2.1 «External Power Supply»).

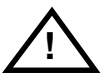

To avoid data line conflicts, the BDI2000 must be disconnected from the target system while programming the logic for an other target CPU.

## 2.1.2 Adaptive Clocking

Adaptive clocking is a feature which ensures that the BDI2000 never loses synchronization with the target device, whatever the target clock speed is. To achieve this, BDI2000 uses two signals TCK and RTCK. When adaptive clocking is selected, BDI2000 issues a TCK signal and waits for the Returned TCK (RTCK) to come back. BDI2000 does not progress to the next TCK until RTCK is received. For more information about adaptive clocking see ARM documentation.

#### Note:

Adaptive clocking is only supported with BDI2000 Rev.B/C and a special target cable. This special cable can be ordered separately from Abatron (p/n 90052).

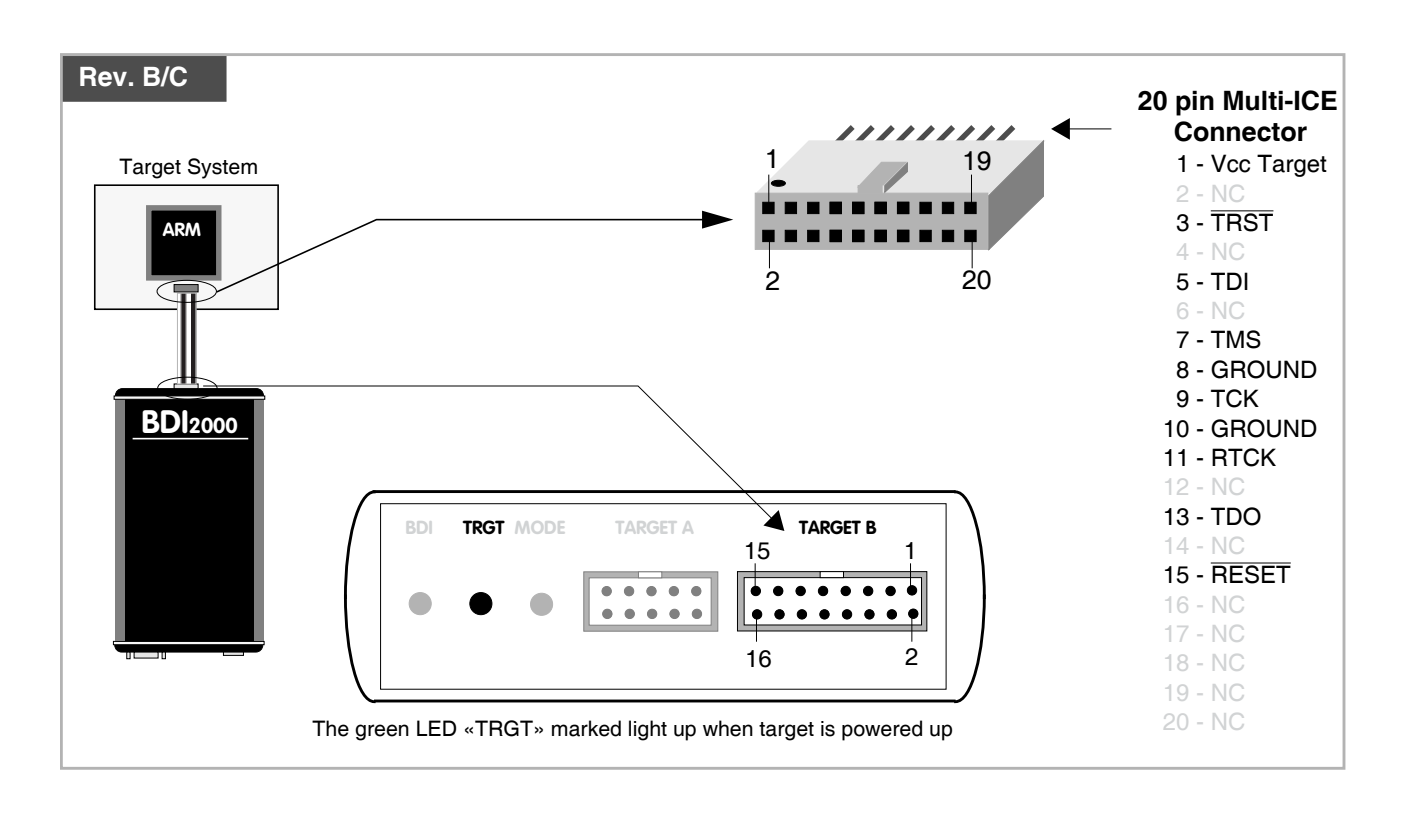

For TARGET B connector signals see table on next page.

#### **BDI TARGET B Connector Signals:**

| Pin                                                                                                    | Name Describtion |                                                                                                    |
|----------------------------------------------------------------------------------------------------|------------------|----------------------------------------------------------------------------------------------------|
| 1                                                                                                    | TDO              | JTAG Test Data Out<br>This input to the BDI2000 connects to the target TDO line.                                                                                                    |
| 2                                                                                                    | reserved         |                                                                                                    |
| 3                                                                                                    | TDI              | JTAG Test Data In<br>This output of the BDI2000 connects to the target TDI line.                                                                                                    |
| 4                                                                                                    | reserved         |                                                                                                    |
| 5                                                                                                    | RTCK             | Returned JTAG Test Clock<br>This input to the BDI2000 connects to the target RTCK line.                                                                                                    |
| 6       Vcc Target <b>1.8 – 5.0V:</b><br>This is the target reference voltage. It indicates that the target has power and it is a to create the logic-level reference for the input comparators. It also controls the oulevels to the target. It is normally fed from Vdd I/O on the target board. <b>3.0 – 5.0V with Rev. A/B :</b><br>This input to the BDI2000 is used to detect if the target is powered up. If there is the target is powered up. If there is the target is powered up. |                  | <ul> <li>1.8 - 5.0V:<br/>This is the target reference voltage. It indicates that the target has power and it is also used to create the logic-level reference for the input comparators. It also controls the output logic levels to the target. It is normally fed from Vdd I/O on the target board.</li> <li>3.0 - 5.0V with Rev. A/B :<br/>This input to the BDI2000 is used to detect if the target is powered up. If there is a current limiting resistor between this pin and the target Vdd, it should be 100 Obm or less.</li> </ul> |
| 7                                                                                                    | тск              | JTAG Test Clock<br>This output of the BDI2000 connects to the target TCK line.                                                                                                    |
| 8                                                                                                    | TRST             | <b>JTAG Test Reset</b><br>This open-drain / push-pull output of the BDI2000 resets the JTAG TAP controller on the target. Default driver type is open-drain.                                                                                                    |
| 9                                                                                                    | TMS              | JTAG Test Mode Select<br>This output of the BDI2000 connects to the target TMS line.                                                                                                    |
| 10                                                                                                    | reserved         |                                                                                                    |
| 11                                                                                                    | reserved         |                                                                                                    |
| 12                                                                                                    | GROUND           | System Ground                                                                                                    |
| 13                                                                                                    | RESET            | System Reset<br>This open-drain output of the BDI2000 is used to reset the target system.                                                                                                    |
| 14                                                                                                    | reseved          |                                                                                                    |
| 15                                                                                                    | reseved          |                                                                                                    |
| 16                                                                                                    | GROUND           | System Ground                                                                                                    |

## 2.1.3 Serial Wire Debug

For Cortex-M3 / Cortex-A8 the BDI2000 supports also the "Serial Wire Debug Port" (SW-DP). In order to use SW-DP a different firmware/logic has to be loaded into the BDI2000 (included on the CD). Also a special target cable is available on request (p/n 90054).

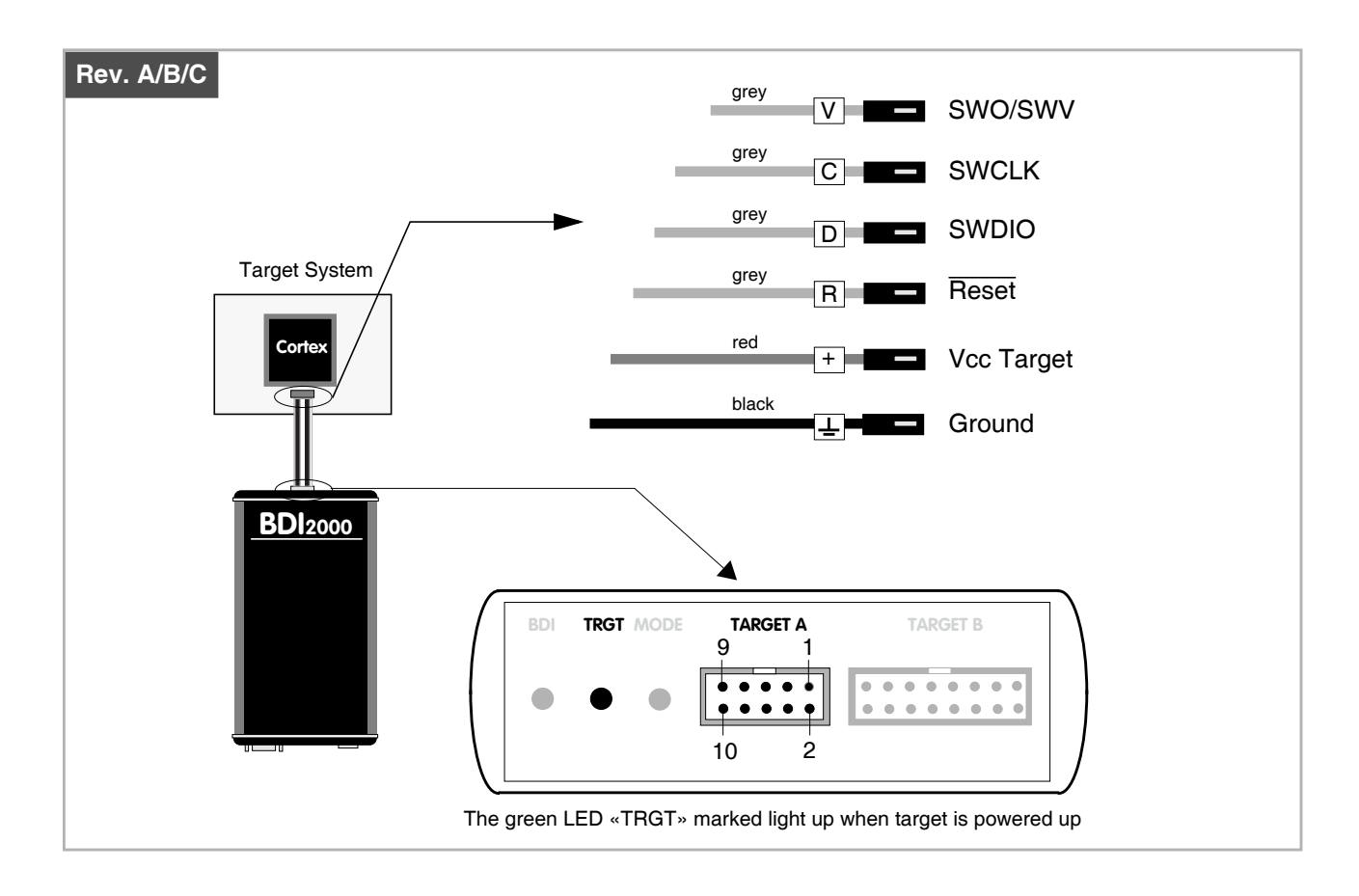

## **BDI MAIN / TARGET A Connector Signals**

| Pin | Name       | Describtion                                                                                                    |
|-----|------------|----------------------------------------------------------------------------------------------------|
| 3   | GND        | System Ground                                                                                                    |
| 4   | SWCLK      | Serial Wire Clock                                                                                                    |
| 6   | SWDIO      | Serial Wire Debug Data Input/Output                                                                                                    |
| 10  | SWO/SWV    | Serial Wire Output / Viewer (optional trace data output)                                                                                                    |
| 7   | RESET      | This open collector output of the BDI2000 can be used to hard reset the target system.                                                                                                    |
| 9   | Vcc Target | <ul> <li>1.8 - 5.0V:<br/>This is the target reference voltage. It indicates that the target has power and it is also used to create the logic-level reference for the input comparators. It also controls the output logic levels to the target. It is normally fed from Vdd I/O on the target board.</li> <li>3.0 - 5.0V with Rev. A/B :<br/>This input to the BDI2000 is used to detect if the target is powered up. If there is a current limiting resistor between this pin and the target Vdd, it should be 100 Ohm or less.</li> </ul> |

## 2.2 Connecting the BDI2000 to Power Supply

The BDI2000 needs to be supplied with 5 Volts (max. 1A) via the POWER connector. The available power supply from Abatron (option) or the enclosed power cable can be directly connected. In order to ensure reliable operation of the BDI2000, keep the power supply cable as short as possible.

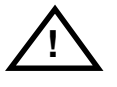

For error-free operation, the power supply to the BDI2000 must be between 4.75V and 5.25V DC. The maximal tolerable supply voltage is 5.25 VDC. Any higher voltage or a wrong polarity might destroy the electronics.

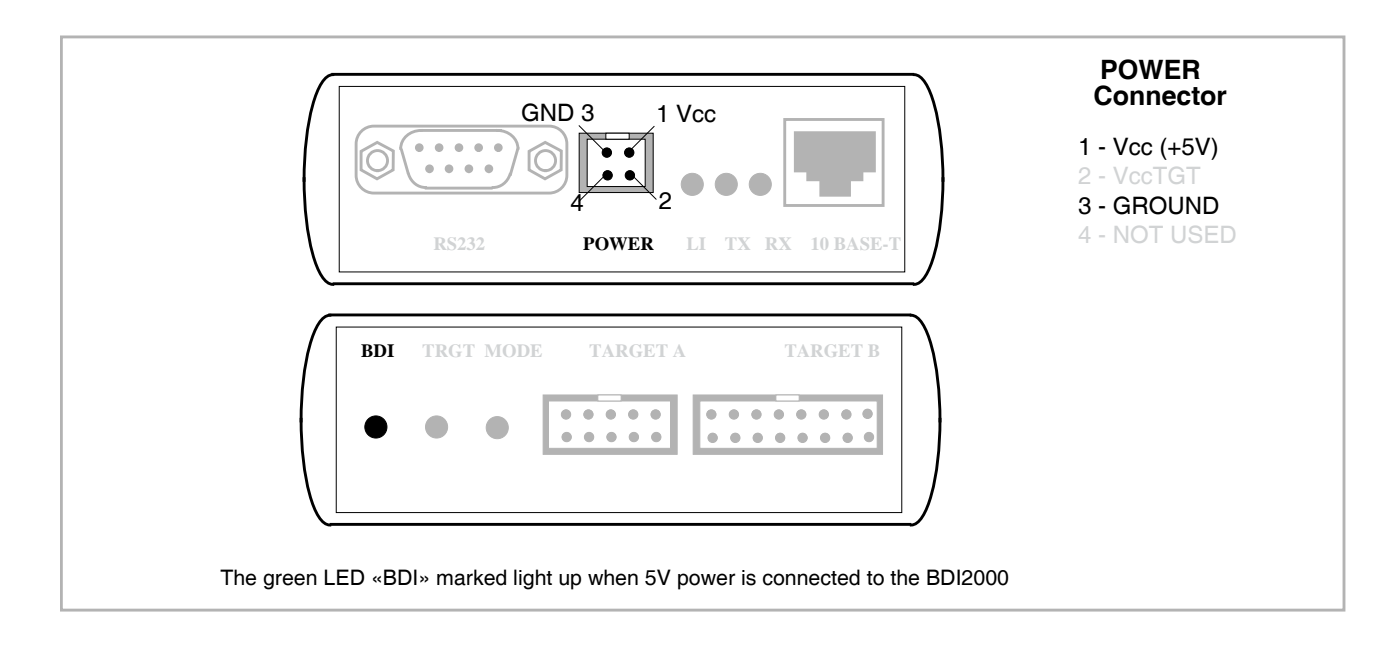

#### Please switch on the system in the following sequence:

- 1 --> external power supply
- 2 --> target system

## 2.3 Status LED «MODE»

The built in LED indicates the following BDI states:

| BDI | TRGT MODE | TA |   | T A | 1 |   |   | T/ | ARG | GEI | ΓB |   |   |
|-----|-----------|----|---|-----|---|---|---|----|-----|-----|----|---|---|
|     | • •       | •• | • | •   | • | • | • | •  | •   | •   | •  | • | • |
|     |           |    |   |     |   |   |   |    |     |     |    |   |   |

| MODE LED BDI STATES |                                                                                                |  |  |  |  |
|---------------------|------------------------------------------------------------------------------------------------|--|--|--|--|
| OFF                 | The BDI is ready for use, the firmware is already loaded.                                      |  |  |  |  |
| ON                  | The power supply for the BDI2000 is < 4.75VDC.                                                 |  |  |  |  |
| BLINK               | The BDI «loader mode» is active (an invalid firmware is loaded or loading firmware is active). |  |  |  |  |

## 2.4 Connecting the BDI2000 to Host

#### 2.4.1 Serial line communication

Serial line communication is only used for the initial configuration of the bdiGDB system.

The host is connected to the BDI through the serial interface (COM1...COM4). The communication cable (included) between BDI and Host is a serial cable. There is the same connector pinout for the BDI and for the Host side (Refer to Figure below).

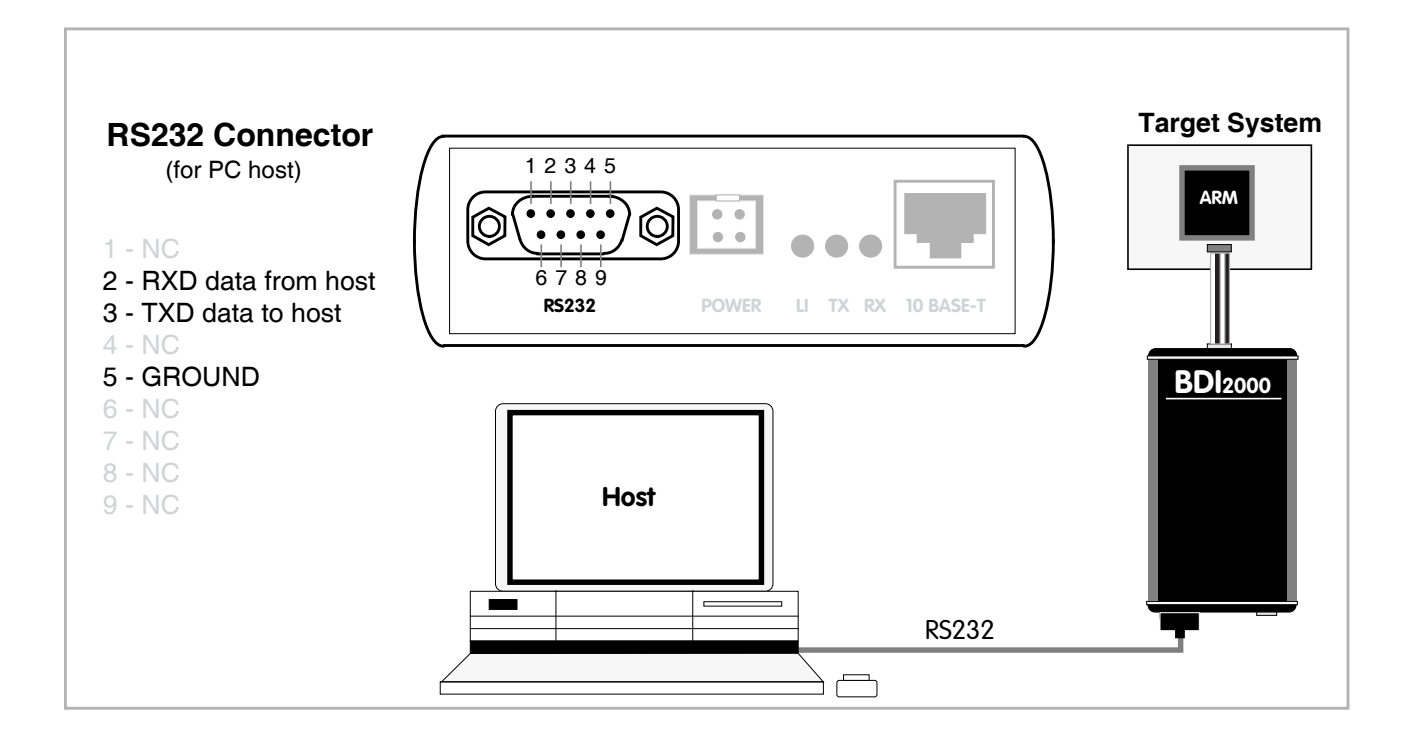

#### 2.4.2 Ethernet communication

The BDI2000 has a built-in 10 BASE-T Ethernet interface (see figure below). Connect an UTP (Unshilded Twisted Pair) cable to the BD2000. For thin Ethernet coaxial networks you can connect a commercially available media converter (BNC-->10 BASE-T) between your network and the BDI2000. Contact your network administrator if you have questions about the network.

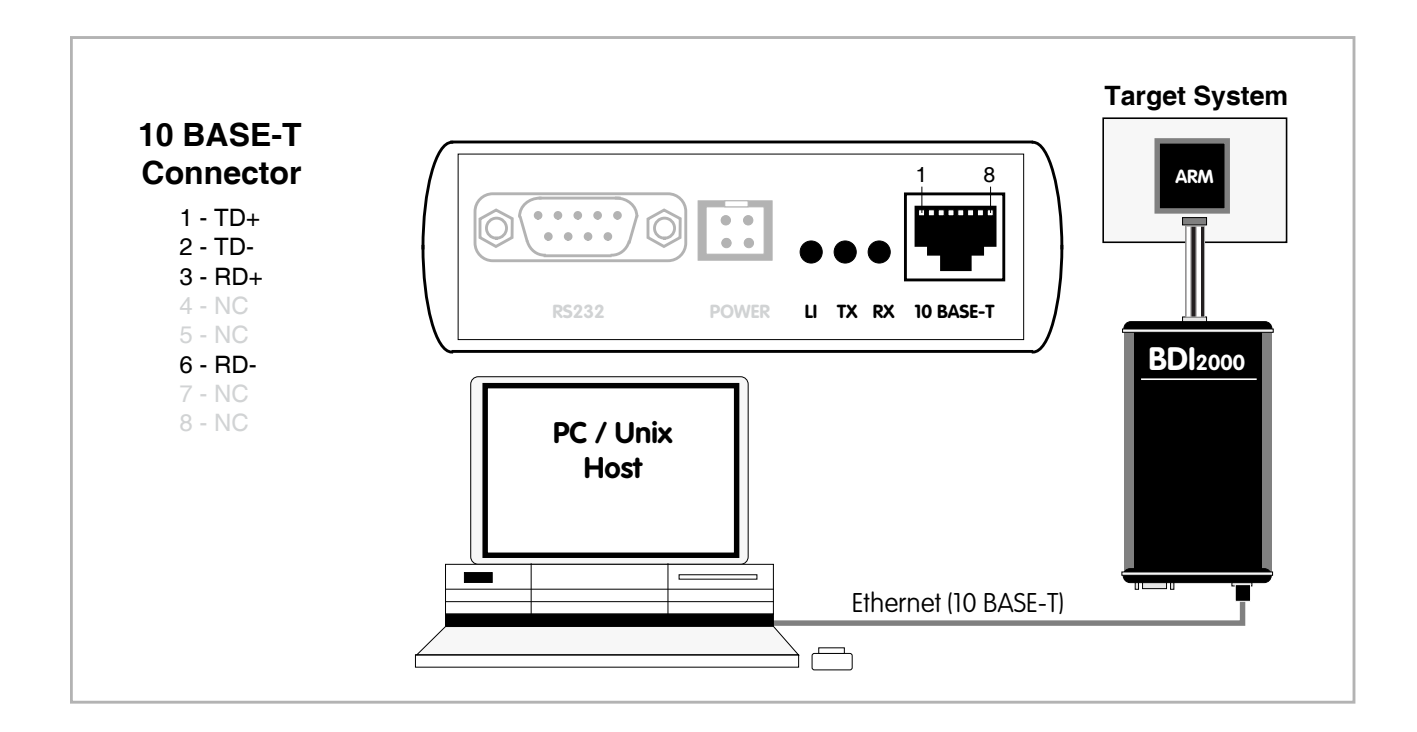

The following explains the meanings of the built-in LED lights:

| LED | Name     | Description                                                                                                    |
|-----|----------|----------------------------------------------------------------------------------------------------|
| LI  | Link     | When this LED light is ON, data link is successful between the UTP port of the BDI2000 and the hub to which it is connected. |
| ТХ  | Transmit | When this LED light BLINKS, data is being transmitted through the UTP port of the BDI2000                                    |
| RX  | Receive  | When this LED light BLINKS, data is being received through the UTP port of the BDI2000                                       |

## 2.5 Installation of the Configuration Software

On the enclosed CD you will find the BDI configuration software and the firmware required for the BDI2000. For Windows users there is also a TFTP server included.

The following files are on the CD.

| gdba1121.zip                 | ZIP achive with the JTAG Mode firmware                          |
|------------------------------|-----------------------------------------------------------------|
| gdbswd21.zip                 | ZIP archive with the Serial Wire Mode firmware                  |
| The following files are in t | he ZIP archives.                                                |
| b20a11gd.exe / b20swdgd.exe  | Windows configuration program                                   |
| b20a11gd.hlp / b20swdgd.hlp  | Windows help file for the configuration program                 |
| b20a11gd.xxx / b20swdgd.xxx  | Firmware for the BDI2000                                        |
| armjed20.xxx / swdjed20.xxx  | JEDEC file for the BDI2000 (Rev. A/B) logic device              |
| armjed21.xxx / swdjed21.xxx  | JEDEC file for the BDI2000 (Rev. C) logic device                |
| tftpsrv.exe                  | TFTP server for Windows (WIN32 console application)             |
| *.cfg                        | Configuration files                                             |
| *.def                        | Register definition files                                       |
| bdisetup.zip                 | ZIP Archive with the Setup Tool sources for Linux / UNIX hosts. |

#### Overview of an installation / configuration process:

- Create a new directory on your hard disk
- Copy the entire contents of the enclosed CD into this directory
- Linux only: extract the setup tool sources and build the setup tool
- Use the setup tool to load/update the BDI firmware/logic **Note**: A new BDI has no firmware/logic loaded.
- Use the setup tool to transmit the initial configuration parameters
  - IP address of the BDI.
  - IP address of the host with the configuration file.
  - Name of the configuration file. This file is accessed via TFTP.
  - Optional network parameters (subnet mask, default gateway).

#### **Activating BOOTP:**

The BDI can get the network configuration and the name of the configuration file also via BOOTP. For this simple enter 0.0.0.0 as the BDI's IP address (see following chapters). If present, the subnet mask and the default gateway (router) is taken from the BOOTP vendor-specific field as defined in RFC 1533.

With the Linux setup tool, simply use the default parameters for the -c option: [root@LINUX\_1 bdisetup]# ./bdisetup -c -p/dev/ttyS0 -b57

The MAC address is derived from the serial number as follows: MAC: 00-0C-01-xx-xx-xx , repace the xx-xx-xx with the 6 left digits of the serial number Example: SN# 93123457 ==>> 00-0C-01-93-12-34

## 2.5.1 Configuration with a Linux / Unix host

The firmware / logic update and the initial configuration of the BDI2000 is done with a command line utility. In the ZIP Archive bdisetup.zip are all sources to build this utility. More information about this utility can be found at the top in the bdisetup.c source file. There is also a make file included. Starting the tool without any parameter displays information about the syntax and parameters.

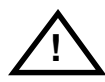

## To avoid data line conflicts, the BDI2000 must be disconnected from the target system while programming the logic for an other target CPU (see Chapter 2.1.1).

Following the steps to bring-up a new BDI2000:

#### 1. Build the setup tool:

The setup tool is delivered only as source files. This allows to build the tool on any Linux / Unix host. To build the tool, simply start the make utility.

[root@LINUX\_1 bdisetup]# make cc -O2 -c -o bdisetup.o bdisetup.c cc -O2 -c -o bdicnf.o bdicnf.c cc -O2 -c -o bdidll.o bdidll.c cc -s bdisetup.o bdicnf.o bdidll.o -o bdisetup

#### 2. Check the serial connection to the BDI:

With "bdisetup -v" you may check the serial connection to the BDI. The BDI will respond with information about the current loaded firmware and network configuration.

Note: Login as root, otherwise you probably have no access to the serial port.

```
[root@LINUX_1 bdisetup]# ./bdisetup -v -p/dev/ttyS0 -b57
BDI Type : BDI2000 Rev.C (SN: 92152150)
Loader : V1.05
Firmware : unknown
Logic : unknown
MAC : 00-0c-01-92-15-21
IP Addr : 255.255.255.255
Subnet : 255.255.255.255
Gateway : 255.255.255
Host IP : 255.255.255.255
Config : ??????????????
```

#### 3. Load/Update the BDI firmware/logic:

With "bdisetup -u" the firmware is loaded and the CPLD within the BDI2000 is programmed. This configures the BDI for the target you are using. Based on the parameters -a and -t, the tool selects the correct firmware / logic files. If the firmware / logic files are in the same directory as the setup tool, there is no need to enter a -d parameter.

```
[root@LINUX_1 bdisetup]# ./bdisetup -u -p/dev/ttyS0 -b57 -aGDB -tARM11
Connecting to BDI loader
Erasing CPLD
Programming firmware with ./b20armgd.103
Programming CPLD with ./armjed21.102
Note: for Serial Wire Mode use -tARMSWD instead of -tARM11
```

#### 4. Transmit the initial configuration parameters:

With "bdisetup -c" the configuration parameters are written to the flash memory within the BDI. The following parameters are used to configure the BDI:

| BDI IP Address             | The IP address for the BDI2000. Ask your network administrator for as-<br>signing an IP address to this BDI2000. Every BDI2000 in your network<br>needs a different IP address.                                                                                                    |
|----------------------------|----------------------------------------------------------------------------------------------------|
| Subnet Mask                | The subnet mask of the network where the BDI is connected to. A subnet mask of 255.255.255 disables the gateway feature. Ask your network administrator for the correct subnet mask. If the BDI and the host are in the same subnet, it is not necessary to enter a subnet mask.                                       |
| Default Gateway            | Enter the IP address of the default gateway. Ask your network administra-<br>tor for the correct gateway IP address. If the gateway feature is disabled,<br>you may enter 255.255.255.255 or any other value.                                                                                                    |
| Config - Host IP Address   | Enter the IP address of the host with the configuration file. The configura-<br>tion file is automatically read by the BDI2000 after every start-up.                                                                                                    |
| Configuration file         | Enter the full path and name of the configuration file. This file is read via TFTP. Keep in mind that TFTP has it's own root directory (usual /tftpboot). You can simply copy the configuration file to this directory and the use the file name without any path.<br>For more information about TFTP use "man tftpd". |
| [most @I TNULY 1 bdicatur] | + (bdicetup a p(derr(three) bE7)                                                                                                    |

[root@LINUX\_1 bdisetup]# ./bdisetup -c -p/dev/ttyS0 -b57 \
> -i151.120.25.101 \
> -h151.120.25.118 \
> -feval7t.cnf
Connecting to BDI loader
Writing network configuration
Writing init list and mode
Configuration passed

#### 5. Check configuration and exit loader mode:

The BDI is in loader mode when there is no valid firmware loaded or you connect to it with the setup tool. While in loader mode, the Mode LED is flashing. The BDI will not respond to network requests while in loader mode. To exit loader mode, the "bdisetup -v -s" can be used. You may also power-off the BDI, wait some time (1min.) and power-on it again to exit loader mode.

```
[root@LINUX_1 bdisetup]# ./bdisetup -v -p/dev/ttyS0 -b57 -s
BDI Type : BDI2000 Rev.C (SN: 92152150)
Loader : V1.05
Firmware : V1.03 bdiGDB for ARM11
Logic : V1.02 ARM
MAC : 00-0c-01-92-15-21
IP Addr : 151.120.25.101
Subnet : 255.255.255
Gateway : 255.255.255
Gateway : 255.255.255
Host IP : 151.120.25.118
Config : eval7t.cnf
```

The Mode LED should go off, and you can try to connect to the BDI via Telnet.

[root@LINUX\_1 bdisetup]# telnet 151.120.25.101

#### 2.5.2 Configuration with a Windows host

First make sure that the BDI is properly connected (see Chapter 2.1 to 2.4).

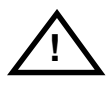

To avoid data line conflicts, the BDI2000 must be disconnected from the target system while programming the logic for an other target CPU (see Chapter 2.1.1).

| BDI2000 Update/Setup |                 |               |                            |  |  |  |  |
|----------------------|-----------------|---------------|----------------------------|--|--|--|--|
| Connect BDI          | 2000 Loader     |               |                            |  |  |  |  |
| Port                 | СОМ2 💌          | SN:<br>MAC:   | 95111242-C<br>000C01951112 |  |  |  |  |
| Speed                | 115200 💌        | 1             | Connect                    |  |  |  |  |
| BDI2000 Firm         | nware / Logic — |               |                            |  |  |  |  |
|                      | Current         | Newest        | Current                    |  |  |  |  |
| Loader               | 1.05            |               | Erase                      |  |  |  |  |
| Firmware<br>Logic    | 1.02<br>1.06    | 1.02<br>1.06  | Update                     |  |  |  |  |
| Configuration        |                 |               |                            |  |  |  |  |
| BDI IP Addre         | \$\$            | 151.120.2     | 5.101                      |  |  |  |  |
| Subnet Mask          |                 | 255.255.2     | 55.255                     |  |  |  |  |
| Default Gate         | way             | 255.255.2     | 55.255                     |  |  |  |  |
| Config - Host        | IP Address      | 151.120.2     | 5.119                      |  |  |  |  |
| Configuration        | file            |               |                            |  |  |  |  |
| E:\cygwin\h          | ome\bdidemo\arr | n11\arm1136.  | cfg                        |  |  |  |  |
| Cancel               | Ok              |               | Transmit                   |  |  |  |  |
|                      | Writing setup   | ) data passed |                            |  |  |  |  |

dialog box «BDI2000 Update/Setup»

Before you can use the BDI2000 together with the GNU debugger, you must store the initial configuration parameters in the BDI2000 flash memory. The following options allow you to do this:

| Channel  | Select the communication port where the BDI2000 is connected during this setup session.                                                                                                    |
|----------|----------------------------------------------------------------------------------------------------|
| Baudrate | Select the baudrate used to communicate with the BDI2000 loader during this setup session.                                                                                                    |
| Connect  | Click on this button to establish a connection with the BDI2000 loader.<br>Once connected, the BDI2000 remains in loader mode until it is restarted<br>or this dialog box is closed.                                                                                |
| Current  | Press this button to read back the current loaded BDI2000 software and logic versions. The current loader, firmware and logic version will be displayed.                                                                                                    |
| Update   | This button is only active if there is a newer firmware or logic version pres-<br>ent in the execution directory of the bdiGDB setup software. Press this but-<br>ton to write the new firmware and/or logic into the BDI2000 flash memory<br>/ programmable logic. |

| BDI IP Address           | Enter the IP address for the BDI2000. Use the following format:<br>xxx.xxx.xxx e.g.151.120.25.101<br>Ask your network administrator for assigning an IP address to this<br>BDI2000. Every BDI2000 in your network needs a different IP address.                                      |
|--------------------------|----------------------------------------------------------------------------------------------------|
| Subnet Mask              | Enter the subnet mask of the network where the BDI is connected to.<br>Use the following format: xxx.xxx.xxxe.g.255.255.255.0<br>A subnet mask of 255.255.255.255 disables the gateway feature.<br>Ask your network administrator for the correct subnet mask.                       |
| Default Gateway          | Enter the IP address of the default gateway. Ask your network administra-<br>tor for the correct gateway IP address. If the gateway feature is disabled,<br>you may enter 255.255.255.255 or any other value                                                                         |
| Config - Host IP Address | Enter the IP address of the host with the configuration file. The configura-<br>tion file is automatically read by the BDI2000 after every start-up.                                                                                                    |
| Configuration file       | Enter the full path and name of the configuration file.<br>e.g. D:\ada\target\config\bdi\evs332.cnf<br>For information about the syntax of the configuration file see the bdiGDB<br>User manual. This name is transmitted to the TFTP server when reading<br>the configuration file. |
| Transmit                 | Click on this button to store the configuration in the BDI2000 flash memory.                                                                                                    |
|                          |                                                                                                    |

#### 2.5.3 Recover procedure

In rare instances you may not be able to load the firmware in spite of a correctly connected BDI (error of the previous firmware in the flash memory). **Before carrying out the following procedure, check the possibilities in Appendix «Troubleshooting**». In case you do not have any success with the tips there, do the following:

• Switch OFF the power supply for the BDI and open the unit as described in Appendix «Maintenance»

| Place the jumper in the «INIT MODE» position                                                                   |         |
|----------------------------------------------------------------------------------------------------|---------|
| <ul> <li>Connect the power cable or target cable if the BDI is powered<br/>from target system</li> </ul>       |         |
| <ul> <li>Switch ON the power supply for the BDI again and wait until the<br/>LED «MODE» blinks fast</li> </ul> |         |
| <ul> <li>Turn the power supply OFF again</li> </ul>                                                            | DEFAULT |
| Return the jumper to the «DEFAULT» position                                                                    |         |

• Reassemble the unit as described in Appendix «Maintenance»

## 2.6 Testing the BDI2000 to host connection

After the initial setup is done, you can test the communication between the host and the BDI2000. There is no need for a target configuration file and no TFTP server is needed on the host.

- If not already done, connect the bdiGDB system to the network.
- Power-up the BDI2000.
- Start a Telnet client on the host and connect to the BDI2000 (the IP address you entered during initial configuration).
- If everything is okay, a sign on message like «BDI Debugger for ARM» should be displayed in the Telnet window.

## 2.7 TFTP server for Windows

The bdiGDB system uses TFTP to access the configuration file and to load the application program. Because there is no TFTP server bundled with Windows NT, Abatron provides a TFTP server application **tftpsrv.exe**. This WIN32 console application runs as normal user application (not as a system service).

Command line syntax: tftpsrv [p] [w] [dRootDirectory]

Without any parameter, the server starts in read-only mode. This means, only read access request from the client are granted. This is the normal working mode. The bdiGDB system needs only read access to the configuration and program files.

The parameter [p] enables protocol output to the console window. Try it. The parameter [w] enables write accesses to the host file system. The parameter [d] allows to define a root directory.

| tftpsrv p         | Starts the TFTP server and enables protocol output                                                                                                    |
|-------------------|----------------------------------------------------------------------------------------------------|
| tftpsrv p w       | Starts the TFTP server, enables protocol output and write accesses are allowed.                                                                                                    |
| tftpsrv dC:\tftp\ | Starts the TFTP server and allows only access to files in C:\tftp and its subdirectories. As file name, use relative names.<br>For example "bdi\mpc750.cfg" accesses "C:\tftp\bdi\mpc750.cfg" |

You may enter the TFTP server into the Startup group so the server is started every time you logon.

## 3 Using bdiGDB

## 3.1 Principle of operation

The firmware within the BDI handles the GDB request and accesses the target memory or registers via the JTAG interface. There is no need for any debug software on the target system. After loading the code via TFTP debugging can begin at the very first assembler statement.

Whenever the BDI system is powered-up the following sequence starts:

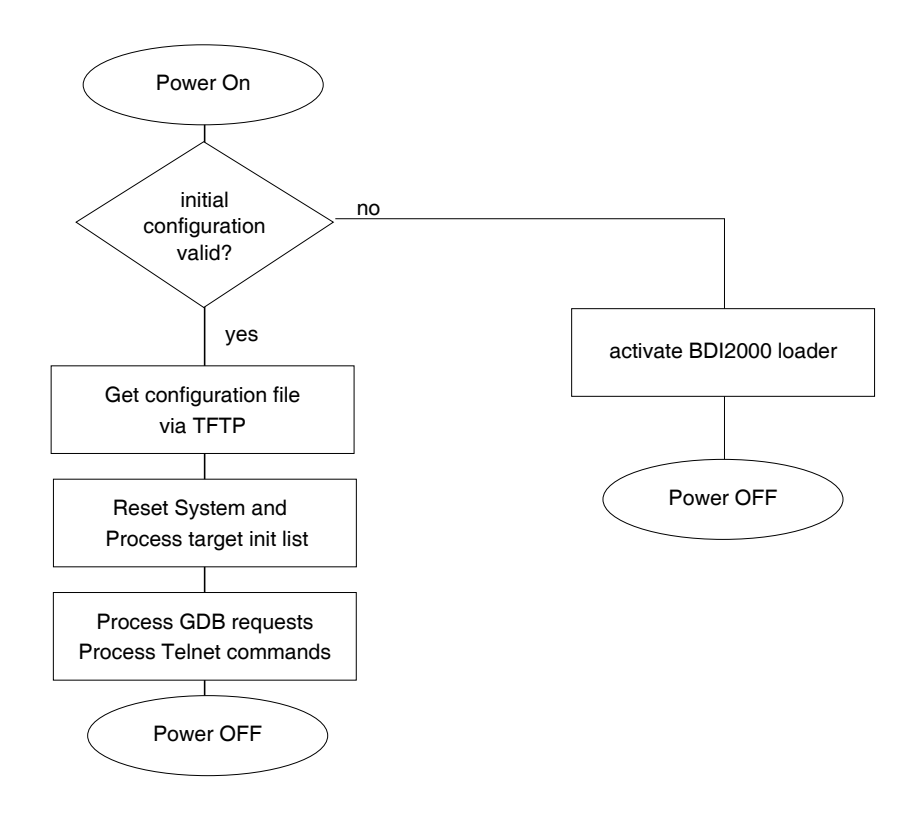

## 3.2 Configuration File

The configuration file is automatically read by the BDI2000 after every power on. The syntax of this file is as follows:

```
; comment
[part name]
core# identifier parameter1 parameter2 ..... parameterN ; comment
core# identifier parameter1 parameter2 ..... parameterN
.....
[part name]
core# identifier parameter1 parameter2 ..... parameterN
core# identifier parameter1 parameter2 ..... parameterN
.....
```

Numeric parameters can be entered as decimal (e.g. 700) or as hexadecimal (0x80000).

The core# is optional. If not present the BDI assume core #0. See also chapter "Multi-Core Support".

## 3.2.1 Part [INIT]

The part [INIT] defines a list of commands which are be executed every time the target comes out of reset (except in STARTUP RUN mode). The commands are used to get the target ready for loading the program file.

| WGPR register value | Write value to the selected general purpose register. |                                                 |  |
|---------------------|-------------------------------------------------------|-------------------------------------------------|--|
|                     | register                                              | the register number 0 15                        |  |
|                     | value                                                 | the value to write into the register            |  |
|                     | Example:                                              | WGPR 0 5                                        |  |
| WREG name value     | Write value to                                        | the selected CPU register by name               |  |
|                     | name                                                  | the register name (CPSR)                        |  |
|                     | value                                                 | the value to write into the register            |  |
|                     | Example:                                              | WREG CPSR 0x60000D3                             |  |
| WCPn register value | Write value to                                        | the selected Coprocessor register.              |  |
|                     | n                                                     | the CP number (0 15)                            |  |
|                     | register                                              | the register number (see chapter CPx registers) |  |
|                     | value                                                 | the value to write into the register            |  |
|                     | Example:                                              | WCP15 2 0x00004000 ; set Translation Base 0     |  |
| WM8 address value   | Write a byte (8                                       | bit) to the selected memory place.              |  |
|                     | address                                               | the memory address                              |  |
|                     | value                                                 | the value to write to the target memory         |  |
|                     | Example:                                              | WM8 0xFFFFFA21 0x04 ; SYPCR: watchdog disable   |  |
| WM16 address value  | Write a half wo                                       | ord (16bit) to the selected memory place.       |  |
|                     | address                                               | the memory address                              |  |
|                     | value                                                 | the value to write to the target memory         |  |
|                     | Example:                                              | WM16 0x02200200 0x0002 ; TBSCR                  |  |
| WM32 address value  | Write a word (32bit) to the selected memory place.    |                                                 |  |
|                     | address                                               | the memory address                              |  |
|                     | value                                                 | the value to write to the target memory         |  |
|                     | Example:                                              | WM32 0x02200000 0x01632440 ; SIUMCR             |  |
| WAPB address value  | Cortex-A8: Wr                                         | ite a word (32bit) to the Debug APB memory.     |  |
|                     | address                                               | the APB memory address                          |  |
|                     | value                                                 | the value to write to the APB memory            |  |
|                     | Example:                                              | WAPB 0xd4012014 0x08000014 ; RCSR               |  |

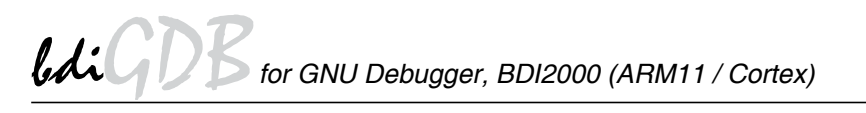

| WBIN address filename | Write a binary image to the selected memory place. The binary image is read via TFTP from the host. Up to 4 such entries are supported.                                                                                                    |                                                                                                    |  |
|-----------------------|----------------------------------------------------------------------------------------------------|----------------------------------------------------------------------------------------------------|--|
|                       | address                                                                                                    | the memory address                                                                                                    |  |
|                       | filename                                                                                                    | the filename including the full path                                                                                                    |  |
|                       | Example:                                                                                                    | WBIN 0x4000 pagetable.bin                                                                                                    |  |
| RM8 address value     | Read a byte (8bi                                                                                                    | t) from the selected memory place.                                                                                                    |  |
|                       | address                                                                                                    | the memory address                                                                                                    |  |
|                       | Example:                                                                                                    |                                                                                                    |  |
| RM16 address value    | Read a half word                                                                                                    | d (16bit) from the selected memory place.                                                                                                    |  |
|                       | address                                                                                                    | the memory address                                                                                                    |  |
|                       | Example:                                                                                                    | RM16 0x00000000                                                                                                    |  |
| RM32 address value    | Read a word (32                                                                                                    | bit) from the selected memory place.                                                                                                    |  |
|                       | address                                                                                                    | the memory address                                                                                                    |  |
|                       | Example:                                                                                                    | RM32 0x0000000                                                                                                    |  |
| MMAP start end        | Because a memory access to an invalid memory space via JTAG leads to<br>a deadlock, this entry can be used to define up to 32 valid memory ranges.<br>If at least one memory range is defined, the BDI checks against this<br>range(s) and avoids accessing of not mapped memory ranges. |                                                                                                    |  |
|                       | end                                                                                                    | the end address of this memory range                                                                                                    |  |
|                       | Example:                                                                                                    | MMAP 0xFFE00000 0xFFFFFFF ;Boot ROM                                                                                                    |  |
| DELAY value           | Delay for the sel                                                                                                    | ected time.                                                                                                    |  |
|                       | value                                                                                                    | the delay time in milliseconds (130000)                                                                                                    |  |
|                       | Example:                                                                                                    | DELAY 500 ; delay for 0.5 seconds                                                                                                    |  |
| CLOCK value           | This entry allows<br>of the init list. Bu<br>from the CLOCk<br>terest to speed-u<br>value<br>Example:                                                                                                    | s to change the JTAG clock frequency during processing<br>t the final JTAG clock after processing the init list is taken<br>( entry in the [TARGET] section. This entry maybe of in-<br>up JTAG clock as soon as possible (after PLL setup).<br>see CLOCK parameter in [TARGET] section<br>CLOCK 2 ; switch to 8 MHz JTAG clock |  |
| EXEC addr [time]      | This entry cause<br>al second param<br>second). But nor<br>addr<br>time<br>Example:                                                                                                    | s the CPU to start executing the code at addr. The option-<br>neter defines a maximal execution time in ms (default 1<br>mally the code should stop with a BKPT instruction.<br>the start address of the code to execute<br>the maximal time in ms the BDI let the CPU run<br>EXEC 0x200000000; execute watchdog disable code   |  |

#### Using a startup program to initialize the target system:

For targets where initialization can not be done with a simple initialization list, there is the possibility to download and execute a special startup code. The startup code must be present in a file on the host. The last instruction in this startup code should be a BKPT. After processing the initilist, the BDI downloads this startup code to RAM, starts it and waits until it completes. If there is no BKPT instruction in the startup code, the BDI terminates it after a timeout of 5 seconds.

| FILE filename | The name of the file with the startup code. This name is used to access the startup code via TFTP.                                                                                                    |                                                  |  |
|---------------|----------------------------------------------------------------------------------------------------|--------------------------------------------------|--|
|               | filename                                                                                                    | the filename including the full path             |  |
|               | Example:                                                                                                    | FILE F:\gdb\target\config\pid7t\startup.hex      |  |
| FORMAT format | The format of the startup file. Currently COFF, S-Record, a.out, Binary and ELF file formats are supported. If the startup code is already stored in ROM on the target, select ROM as the format.                                                                     |                                                  |  |
|               | format<br>Example:                                                                                                    | COFF, SREC, AOUT, BIN, ELF or ROM<br>FORMAT COFF |  |
| START address | The address where to start the startup code. If this value is not defined and<br>the core is not in ROM, the address is taken from the code file. If this value<br>is not defined and the core is already in ROM, the PC will not be set before<br>starting the code. |                                                  |  |
|               | address                                                                                                    | the address where to start the startup code      |  |
|               | Example:                                                                                                    | START 0x10000                                    |  |

#### Note:

If an init list and a startup code file are present, the init list is processed first and then the startup code is loaded and executed. Therefore it is possible first to enable some RAM with the init list before the startup code is loaded and executed.

[INIT]
WM32 0x0B000020 0x00000000 ;Clear Reset Map
FILE d:\gdb\bdi\startup.hex
FORMAT SREC
START 0x100

## 3.2.2 Part [TARGET]

The part [TARGET] defines some target specific values.

CPUTYPE type [ { port | index | addr } ]

| This value gives | the BDI information about the connected CPU.                                                                                                    |
|------------------|----------------------------------------------------------------------------------------------------|
| type             | The CPU type from the following list:<br>ARM1136, ARM1156, ARM1176, MPCORE, ARM7<br>CORTEX-M0, CORTEX-M3, CORTEX-M4<br>CORTEX-A8, CORTEX-A9, CORTEX-R4<br>OMAP3, OMAP3400, OMAP3500, AM3500, |
| port             | For ARM7 the port values defines the used JTAG-AP port (07).                                                                                                    |
| index            | Defines which core debug component to select(07).                                                                                                    |
| addr             | Specifies the APB address of the core debug component. There is no ROM table search in this case. The address value has to be $\geq 0x80000000$ (bit31 set).                                 |
| Example:         | CPUTYPE ARM1136<br>CPUTYPE CORTEX-A9 0x9F310000<br>CPUTYPE CORTEX-A9 0 ; use first found<br>CPUTYPE CORTEX-A9 1 ; use second found                                                           |

CLOCK main [init] [SLOW]With this value(s) you can select the JTAG clock rate the BDI2000 uses when communication with the target CPU. The "main" entry is used after processing the initialization list. The "init" value is used after target reset until the initialization list is processed. If there is no "init" value defined, the "main" value is used all the times.

Adaptive clocking is only supported with BDI2000 Rev.B/C and needs a special target connector cable. Add also SLOW if the CPU clock frequency may fall below 6 MHz during adaptive clocking.

| main,init: | 0 = Adaptive   |                   |  |
|------------|----------------|-------------------|--|
|            | 1 = 16 MHz     | 6 = 200 kHz       |  |
|            | 2 = 8 MHz      | 7 = 100 kHz       |  |
|            | 3 = 4 MHz      | 8 = 50 kHz        |  |
|            | 4 = 1 MHz      | 9 = 20 kHz        |  |
|            | 5 = 500 kHz    | 10 = 10 kHz       |  |
| Example:   | CLOCK 1 ; JTAG | a clock is 16 MHz |  |

TRST type Normally the BDI uses an open drain driver for the TRST signal. This is in accordance with the ARM recommendation. For boards where TRST is simply pulled low with a weak resistor, TRST will always be asserted and JTAG debugging is impossible. In that case, the TRST driver type can be changed to push-pull. Then the BDI actively drives also high level.

| type     | OPENDRAIN (default)                  |  |  |
|----------|--------------------------------------|--|--|
|          | PUSHPULL                             |  |  |
| Example: | TRST PUSHPULL ; Drive TRST also high |  |  |

RESET type [time] [pwr] Normally the BDI drives the reset line during a reset sequence. If reset type is NONE or SOFT, the BDI does not assert a hardware reset. If reset type SOFT is supported depends on the connected target.

| type     | NONE<br>SOFT (soft reset via a debug register)<br>HARD (default)                             |
|----------|----------------------------------------------------------------------------------------------|
| time     | The time in milliseconds the BDI assert the reset signal.                                    |
| pwr      | A different reset type can be defined for the initial power-<br>up reset (NONE, SOFT, HARD). |
| Example: | RESET SOFT ; reset ARM core via RCSR<br>RESET HARD 1000 ; assert RESET for 1 second          |

STARTUP mode [runtime]This parameter selects the target startup mode. The following modes are supported:

| Supported. |                                                                                                    |
|------------|----------------------------------------------------------------------------------------------------|
| HALT       | This default mode tries to forces the target to debug mode immediately out of reset.                                                                                     |
| STOP       | In this mode, the BDI lets the target execute code for<br>"runtime" milliseconds after reset. This mode is useful<br>when boot code should initialize the target system. |
| RUN        | After reset, the target executes code until stopped by the Telnet "halt" command. The init list is not processed in this mode.                                           |
| WAIT       | Sets the debug request bit in the target. Once the target is released from reset it will enter debug mode.                                                               |
| Example:   | STARTUP STOP 3000 ; let the CPU run for 3 seconds                                                                                                    |
|            |                                                                                                    |
|            |                                                                                                    |

WAKEUP time This entry in the init list allows to define a delay time (in ms) the BDI inserts between releasing the reset line and starting communicating with the target. This delay is necessary when a target needs some wake-up time after a reset.

| time     | the delay time in milliseconds         |
|----------|----------------------------------------|
| Example: | WAKEUP 3000 ; insert 3sec wake-up time |

BDIMODE mode param This parameter selects the BDI debugging mode. The following modes are supported:

| 20/12 01121 | JTAG interface.                                                                                                    |
|-------------|----------------------------------------------------------------------------------------------------|
| AGENT       | The debug agent runs within the BDI. There is no need<br>for any debug software on the target. This mode accepts<br>a second parameter.                                           |
|             | If RUN is entered as a second parameter, the loaded application will be started immediately, otherwise only the PC is set and BDI waits for GDB requests.                         |
|             | If QUIET is entered as a second parameter, the BDI no<br>polls the debug status register. The target is not influ-<br>enced in any way while it is running. But in this mode, the |
|             | BDI cannot detect any debug mode entry.                                                                                                    |
| Example:    | BDIMODE AGENT RUN                                                                                                    |

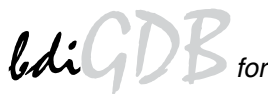

| ENDIAN format        | This entry define<br>format                                                                                                    | es the endiannes of the memory system.<br>The endiannes of the target memory:<br>LITTLE (default)                                                                                                    |
|----------------------|----------------------------------------------------------------------------------------------------|----------------------------------------------------------------------------------------------------|
|                      | <b>F</b> actorial and                                                                                                    |                                                                                                    |
|                      | Example:                                                                                                    | ENDIAN LITTLE                                                                                                    |
| VECTOR CATCH mask    | When this line is to setup the ARM                                                                                                    | present, the BDI catches exceptions. The mask is used<br>I Vector catch register.                                                                                                    |
|                      | mask                                                                                                    | selects the exceptions to catch                                                                                                    |
|                      | Example:                                                                                                    | VECTOR CATCH 0x1B ;catch Abort, Undef, Reset                                                                                                    |
| BREAKMODE mode       | This parameter of                                                                                                    | defines how breakpoints are implemented.                                                                                                    |
|                      | SOFT                                                                                                    | This is the normal mode. Breakpoints are implemented by replacing code with a BKPT instruction.                                                                                                    |
|                      | HARD                                                                                                    | In this mode, the breakpoint hardware is used. Only 6                                                                                                    |
|                      | Example:                                                                                                    | BREAKMODE HARD                                                                                                    |
| STEPMODE mode        | For ARM11 and modes.                                                                                                    | Cortex-A8 the BDI supports two different single-step                                                                                                    |
|                      | OVER                                                                                                    | This is the default mode. Single-step is implemented by setting one or two hardware breakpoint on the next in-<br>struction address(es). This way we step over excep-<br>tions.                                                                                                    |
|                      | INTO                                                                                                    | In this mode, the BDI sets a hardware breakpoint on all addresses except the current instruction address. This way we step into exceptions.                                                                                                    |
|                      | Example:                                                                                                    | STERPMODE INTO                                                                                                    |
| MEMACCES mode [wait] | For Cortex, this<br>the ARM core by<br>port. The current<br>optional wait par<br>pects that a valu<br>performance. Th<br>For Cortex-M3, of<br>The following mo | parameter defines how memory is accessed. Either via<br>y executing Id and st instructions or via the AHB access<br>mode can also be changed via the Telnet interface. The<br>ameter allows to define a time the BDI waits before it ex-<br>ue is ready or written. This allows to optimize download<br>e wait time is (8 x wait) TCK's in Run-Test/Idle state.<br>only AHB access is supported. |
|                      | CORE                                                                                                    | The CORE (default) mode requires that the core is halt-<br>ed and makes use of the memory management unit<br>(MMU) and cache.                                                                                                    |
|                      | AHB                                                                                                    | The AHB access mode can access memory even when<br>the core is running but bypasses MMU and cache.<br><b>Note:</b> Not all Cortex-A8 based SoC support an AHB ac-<br>cess port.                                                                                                    |
|                      | Example:                                                                                                    | MEMACCES CORE 5 ; 40 TCK's access delay<br>MEMACCES AHB 4 ; access via AHB, 32 TCK delay                                                                                                    |

| SIO port [baudrate] | When this line is<br>connector. The<br>host communica<br>Telnet port (23).<br>you should see<br>normal Telnet c<br>dependent. Also<br>port<br>baudrate<br>Example:                            | s present, a TCP/IP cha<br>port parameter defines<br>ation. You may choose<br>On the host, open a T<br>the UART output in this<br>onnection to the BDI in<br>o input to the UART is ir<br>The TCP/IP port used<br>The BDI supports 240<br>SIO 7 9600 ;TCP port                | the TCP port used for this BDI to<br>any port except 0 and the default<br>elnet session using this port. Now<br>s Telnet session. You can use the<br>parallel, they work completely in-<br>nplemented.<br>I for the host communication.<br>00 115200 baud<br>for virtual IO                                        |
|---------------------|----------------------------------------------------------------------------------------------------|----------------------------------------------------------------------------------------------------|----------------------------------------------------------------------------------------------------|
| DCC port            | When this line is<br>communication<br>used for this BD<br>0 and the defaul<br>ing this port. No<br>You can use the<br>completely indep<br>port<br>Example:                                    | s present, a TCP/IP cha<br>channel (DCC). The po<br>I to host communication<br>It Telnet port (23). On the<br>w you should see the I<br>normal Telnet connection<br>pendent. Also input to I<br>The TCP/IP port used<br>DCC 7 ;TCP port for                                   | annel is routed to the ARM debug<br>rt parameter defines the TCP port<br>a. You may choose any port except<br>he host, open a Telnet session us-<br>DCC output in this Telnet session.<br>on to the BDI in parallel, they work<br>DCC is implemented.<br>I for the host communication.<br>DCC I/O                  |
| SWO port baudrate   | Only supported<br>When this line is<br>Output (SWO/S<br>this BDI to host<br>the default Teln<br>the BDI sends a<br>host. For an od<br>range 4 to 127 a<br>ed. On the host<br>see the Serial W | in Serial Wire Mode!<br>s present, a TCP/IP ch<br>WV). The port parame<br>communication. You m<br>et port (23). If an even<br>all data received via SV<br>d port number (ASCII<br>re directly forwared to th<br>, open a Telnet session<br><i>V</i> ire Output in this Telnet | annel is routed to the Serial Wire<br>ter defines the TCP port used for<br>hay choose any port except 0 and<br>port number is used (raw mode),<br>WO in hexadecimal format to the<br>mode), the bytes received in the<br>he host, all other bytes are discard-<br>n using this port. Now you should<br>at session. |
|                     | port<br>baudrate                                                                                                    | The TCP/IP port used<br>The BDI2000 support<br>122kb, 130kb, 139kb,<br>208kb, 232kb, 260kb,                                                                                                    | l for the host communication.<br>s 2400 115200 baud and<br>149kb, 160kb, 174kb, 189kb,<br>298kb, 347kb, 417kb, 520kb                                                                                                    |
|                     | Example:                                                                                                    | SWO 8023 260000 ;r<br>SWO 8020 260000 ;r                                                                                                    | nap ASCII SWO to odd port 8023<br>map raw SWO to even port 8020                                                                                                    |
| DAPPC address       | This parameter<br>OMAP3, OMAP<br>clock/power/rese<br>set) then this reg<br>it defines an ICE                                                                                                  | is necessary for sol<br>4,). It defines the ad<br>et control register. If the<br>gister is accessed via th<br>EPick register.                                                                                                    | me TI processors (for example<br>dress/number of a special debug/<br>e address is >=0x80000000 (bit31<br>ne APB memory space. Otherwise                                                                                                    |
|                     | address                                                                                                    | APB address or ICEP                                                                                                    | ick register block/number                                                                                                    |
|                     | Example:                                                                                                    | DAPPC 0xD4159008<br>DAPPC 0xD4159000<br>DAPPC 0x60                                                                                                    | ;DAP-PC Cortex-A9#0<br>;DAP-PC Cortex-A9#1<br>;non-JTAG register 0                                                                                                    |

#### Daisy chained JTAG devices:

For ARM targets, the BDI can also handle systems with multiple devices connected to the JTAG scan chain. In order to put the other devices into BYPASS mode and to count for the additional bypass registers, the BDI needs some information about the scan chain layout. Enter the number (count) and total instruction register (irlen) length of the devices present before the ARM chip (Predecessor). Enter the appropriate information also for the devices following the ARM chip (Successor):

| SCANPRED count irlen | This value gives the BDI information about JTAG devices present before the ARM chip in the JTAG scan chain. |                                                                               |  |
|----------------------|----------------------------------------------------------------------------------------------------|-------------------------------------------------------------------------------|--|
|                      | count                                                                                                    | The number of preceding devices                                               |  |
|                      | irlen                                                                                                    | The sum of the length of all preceding instruction regis-<br>ters (IR).       |  |
|                      | Example:                                                                                                    | SCANPRED 1 8; one device with an IR length of 8                               |  |
| SCANSUCC count irlen | This value give<br>ARM chip in the                                                                          | s the BDI information about JTAG devices present after the e JTAG scan chain. |  |
|                      | count                                                                                                    | The number of succeeding devices                                              |  |
|                      | irlen                                                                                                    | The sum of the length of all succeeding instruction reg-<br>isters (IR).      |  |
|                      | Example:                                                                                                    | SCANSUCC 2 12 ; two device with an IR length of 8+4                           |  |

#### Note:

For Serial Wire Mode, the following parameters are not relevant, have no function: TRST, SCANPRED, SCANSUCC, SCANINIT, SCANPOST

#### Low level JTAG scan chain configuration (not supported for SW-DP):

Sometimes it is necessary to configure the test access port (TAP) of the target before the ARM debug interface is visible and accessible in the usual way. The BDI supports this configuration in a very generic way via the SCANINIT and SCANPOST configuration commands. Both accept a string that defines the JTAG sequences to execute. The following example shows how to use these commands:

```
; Configure ICEPick module to make ARM926 TAP visible
SCANINIT
         t1:w1000:t0:w1000: ;toggle TRST
SCANINIT i6=07:d8=89:i6=02:
                               ; connect and select router
SCANINIT d32=81000082:
                               ;set IP control
SCANINIT d32=a018206f:
                               ;configure TAP0
SCANINIT d32=a018216f:cl5: ;enable TAP0, clock 5 times in RTI
SCANINIT i10=ffff
                                ;scan bypass
;
; Between SCANINIT and SCANPOST the ARM ICEBreaker is configured
; and the DBGRQ bit in the ARM debug control register is set.
          i10=002f:
SCANPOST
                                ;IP(router) - ARM(bypass)
SCANPOST
          d33=0102000106:
                               ;IP control = SysReset
SCANPOST
          i10=ffff
                                ;scan bypass
```

The following low level JTAG commands are supported in the string. Use ":" between commands.

| I <n>=<b2b1b0></b2b1b0></n> | write IR, b0 is first scanned             |  |  |  |
|-----------------------------|-------------------------------------------|--|--|--|
| D <n>=<b2b1b0></b2b1b0></n> | write DR, b0 is first scanned             |  |  |  |
|                             | n : the number of bits 1256               |  |  |  |
|                             | bx : a data byte, two hex digits          |  |  |  |
| W <n></n>                   | wait for n (decimal) micro seconds        |  |  |  |
| Т1                          | assert TRST                               |  |  |  |
| Т0                          | release TRST                              |  |  |  |
| R1                          | assert RESET                              |  |  |  |
| R0                          | release RESET                             |  |  |  |
| CH <n></n>                  | clock TCK n (decimal) times with TMS high |  |  |  |
| CL <n></n>                  | clock TCK n (decimal) times with TMS low  |  |  |  |

The following diagram shows the parts of the standard reset sequence that are replaced with the SCAN string. Only the appropriate part of the reset sequence is replaced. If only a SCANINIT string is defined, then the standard "post" sequence is still executed.

| If (reset mode == hard) Assert reset<br>Toggle TRST<br>If (reset mode == hard) Delay for reset time   | Execute SCANINIT string                                                              |
|----------------------------------------------------------------------------------------------------|--------------------------------------------------------------------------------------|
| Check if Bypass r<br>Read and dis<br>Check if debug mo<br>If (startup == reset) o                     | register(s) present<br>splay ID code<br>odule is accessible<br>catch reset exception |
| If (reset mode == hard) Release reset<br>Wait until reset is really release<br>Delay for wake-up time | Execute SCANPOST string                                                              |

## 3.2.3 Part [HOST]

The part [HOST] defines some host specific values.

| IP ipaddress           | The IP address of<br>ipaddress<br>Example:                                                                                  | of the host.<br>the IP address in the form xxx.xxx.xxx.xxx<br>IP 151.120.25.100                                                                                                    |
|------------------------|----------------------------------------------------------------------------------------------------|----------------------------------------------------------------------------------------------------|
| FILE filename          | The default name<br>command. This is<br>starts with a \$, th<br>filename<br>Example:                                        | e of the file that is loaded into RAM using the Telnet 'load'<br>name is used to access the file via TFTP. If the filename<br>is \$ is replace with the path of the configuration file name.<br>the filename including the full path or \$ for relative path.<br>FILE F:\gnu\demo\arm\test.elf<br>FILE \$test.elf                   |
| FORMAT format [offset] | The format of the<br>age is already sto<br>optional paramet<br>age file.<br>format<br>Example:                              | e image file and an optional load address offset. If the im-<br>ored in ROM on the target, select ROM as the format. The<br>er "offset" is added to any load address read from the im-<br>SREC, BIN, AOUT, ELF, COFF or ROM<br>FORMAT ELF<br>FORMAT ELF 0x10000                                                                     |
| LOAD mode              | In Agent mode, th<br>after every reset<br>mode<br>Example:                                                                  | his parameters defines if the code is loaded automatically<br>AUTO, MANUAL<br>LOAD MANUAL                                                                                                    |
| START address          | The address whe<br>the core is not in<br>is not defined and<br>starting the targe<br>dress (0x000000<br>address<br>Example: | ere to start the program file. If this value is not defined and<br>ROM, the address is taken from the code file. If this value<br>d the core is already in ROM, the PC will not be set before<br>et. This means, the program starts at the normal reset ad-<br>00).<br>the address where to start the program file<br>START 0x10000 |
| DEBUGPORT port [REC    | ONNECT]<br>The TCP port GE<br>eter is present, a<br>there is a connec<br>port<br>Example:                                   | DB uses to access the target. If the RECONNECT param-<br>in open TCP/IP connection (Telnet/GDB) will be closed if<br>ct request from the same host (same IP address).<br>the TCP port number (default = 2001)<br>DEBUGPORT 2001                                                                                                    |

| PROMPT string | This entry define<br>changed via the<br>Example:                                 | s a new Telnet prompt. The current prompt can also be<br>Telnet interface.<br>PROMPT ARM11>                                                                                                    |
|---------------|----------------------------------------------------------------------------------|----------------------------------------------------------------------------------------------------|
| DUMP filename | The default file na<br>filename<br>Example:                                      | ame used for the DUMP command from a Telnet session.<br>the filename including the full path<br>DUMP dump.bin                                                                                                    |
| TELNET mode   | By default the BE<br>command history<br>Telnet client in "li<br>mode<br>Example: | OI sends echoes for the received characters and supports<br>and line editing. If it should not send echoes and let the<br>ine mode", add this entry to the configuration file.<br>ECHO (default), NOECHO or LINE<br>TELNET NOECHO ; use old line mode |

## 3.2.4 Part [FLASH]

The Telnet interface supports programming and erasing of flash memories. The bdiGDB system has to know which type of flash is used, how the chip(s) are connected to the CPU and which sectors to erase in case the ERASE command is entered without any parameter.

| CHIPTYPE type          | This parameter defines the type of flash used. It is used to select the correct programming algorithm.   |                                                                                                    |  |
|------------------------|----------------------------------------------------------------------------------------------------|----------------------------------------------------------------------------------------------------|--|
|                        | format<br>Example:                                                                                       | AM29F, AM29BX8, AM29BX16, I28BX8, I28BX16,<br>AT49, AT49X8, AT49X16, STRATAX8, STRATAX16,<br>MIRROR, MIRRORX8, MIRRORX16,<br>M58X32, AM29DX16, AM29DX32,<br>STM32F10, STM32L15, FTFL,<br>LM3S, SAM3U, SAM3S, LPC1000, EFM32<br>CHIPTYPE AM29F                                                                                                    |  |
| CHIPSIZE size          | The size of <b>one</b> f                                                                                 | lash chip in bytes (e.g. $AM29F010 = 0x20000$ ). This value                                                                                                    |  |
|                        | is used to calcula<br>size<br>Example:                                                                   | the size of one flash chip in bytes<br>CHIPSIZE 0x80000                                                                                                    |  |
| BUSWIDTH width         | Enter the width of<br>ter the width of the<br>information about<br>For example, ent<br>memory bank.      | of the memory bus that leads to the flash chips. Do not en-<br>the flash chip itself. The parameter CHIPTYPE carries the<br>flash chip data lines connected to one flash chip.<br>ther 16 if you are using two AM29F010 to build a 16bit flash                                                                                                    |  |
|                        | with<br>Example:                                                                                         | the width of the flash memory bus in bits (8   16   32)<br>BUSWIDTH 16                                                                                                    |  |
| FILE filename          | The default name<br>'prog' command.<br>name starts with<br>name. This name<br>filename<br>Example:       | e of the file that is programmed into flash using the Telnet<br>This name is used to access the file via TFTP. If the file-<br>a \$, this \$ is replace with the path of the configuration file<br>e may be overridden interactively at the Telnet interface.<br>the filename including the full path or \$ for relative path.<br>FILE F:\gnu\arm\bootrom.hex<br>FILE \$bootrom.hex |  |
| FORMAT format [offset] | The format of the<br>eter "offset" is ac<br>format<br>Example:                                           | e file and an optional address offset. The optional param-<br>dded to any load address read from the program file.<br>SREC, BIN, AOUT, ELF or COFF<br>FORMAT SREC<br>FORMAT ELF 0x10000                                                                                                    |  |
| WORKSPACE address      | If a workspace is<br>that runs out of F<br>cessed within the<br>to store the algor<br>able for this purp | s defined, the BDI uses a faster programming algorithm<br>RAM on the target system. Otherwise, the algorithm is pro-<br>e BDI. The workspace is used for a 1kByte data buffer and<br>rithm code. There must be at least 2kBytes of RAM avail-<br>pose.                                                                                                    |  |
|                        | address<br>Example:                                                                                      | the address of the RAM area<br>WORKSPACE 0x0000000                                                                                                    |  |

#### ERASE addr [increment count] [mode [wait]]

The flash memory may be individually erased or unlocked via the Telnet interface. In order to make erasing of multiple flash sectors easier, you can enter an erase list. All entries in the erase list will be processed if you enter ERASE at the Telnet prompt without any parameter. This list is also used if you enter UNLOCK at the Telnet without any parameters. With the "increment" and "count" option you can erase multiple equal sized sectors with one entry in the erase list.

| address           | Address of the flash sector, block or chip to erase                                                                                                    |
|-------------------|----------------------------------------------------------------------------------------------------|
| increment         | If present, the address offset to the next flash sector                                                                                                    |
| count             | If present, the number of equal sized sectors to erase                                                                                                    |
| mode              | BLOCK, CHIP, UNLOCK                                                                                                    |
|                   | Without this optional parameter, the BDI executes a sec-<br>tor erase. If supported by the chip, you can also specify<br>a block or chip erase. If UNLOCK is defined, this entry is |
|                   | also part of the unlock list. This unlock list is processed<br>if the Telnet UNLOCK command is entered without any                                                                  |
|                   | parameters.                                                                                                    |
|                   | the BDI time-outs after 3 minutes. Use block erase.                                                                                                    |
| wait              | The wait time in ms is only used for the unlock mode. After starting the flash unlock, the BDI waits until it pro-                                                                  |
| <b>Evenne</b> ler | EDACE outfoldooo israaa aastar 4 of flach                                                                                                    |
| Example:          | ERASE 0XII040000 ;erase sector 4 of flash                                                                                                    |
|                   | ERASE 0xff060000 ;erase sector 6 of flash                                                                                                    |
|                   | ERASE 0xff000000 CHIP ;erase whole chip(s)<br>ERASE 0xff010000 UNLOCK 100 ;unlock, wait 100ms                                                                                       |
|                   | ERASE 0xff000000 0x10000 7; erase 7 sectors                                                                                                    |

Example for the ARM PID7T board (AM29F010 in U12):

| 0x00000000   | ;Workspace in target RAM for faster programming algorithm                                                                                                    |
|--------------|----------------------------------------------------------------------------------------------------|
| AM29F        | ;Flash type                                                                                                    |
| 0x20000      | ;The size of one flash chip in bytes                                                                                                    |
| 8            | ;The width of the flash memory bus in bits (8   16   32)                                                                                                    |
| C:\gdb\pid7t | t\bootrom.hex ;The file to program                                                                                                    |
| 0x04000000   | ;erase sector 0 of flash SIMM                                                                                                    |
| 0x04004000   | ;erase sector 1 of flash SIMM                                                                                                    |
| 0x04008000   | ;erase sector 2 of flash SIMM                                                                                                    |
| 0x0400C000   | ;erase sector 3 of flash SIMM                                                                                                    |
| 0x04010000   | ;erase sector 4 of flash SIMM                                                                                                    |
| 0x04014000   | ;erase sector 5 of flash SIMM                                                                                                    |
| 0x04018000   | ;erase sector 6 of flash SIMM                                                                                                    |
| 0x0401C000   | ;erase sector 7 of flash SIMM                                                                                                    |
|              | 0x0000000<br>AM29F<br>0x20000<br>8<br>C:\gdb\pid7t<br>0x0400000<br>0x04004000<br>0x04008000<br>0x0400000<br>0x04010000<br>0x04010000<br>0x04014000<br>0x04018000<br>0x0401C000 |

#### the above erase list maybe replaced with:

ERASE 0x04000000 0x4000 8 ;erase 8 sectors

#### STM32F10xx Internal Flash Memory:

The BDI supports programming of the STM32F10xx internal flash memory. Mass and Sector Erase of the Main Flash memory is supported. Option byte programming is not directly supported but can be done manually via Telnet mm/md commands.

[FLASH] WORKSPACE 0x20000000 ;workspace in internal SRAM CHIPTYPE STM32F10 CHIPSIZE 0x20000 BUSWIDTH 16 FILE E:/temp/dump16k.bin FORMAT BIN 0x08010000 ERASE 0x08010000 0x400 16 ;erase 16 sectors

Mass erase via Telnet:

BDI> erase 0x08000000 mass

#### STM32L15xx Internal Flash Memory:

The BDI supports programming of the STM32L15xx internal flash memory. Option byte programming is not directly supported but can be done manually via Telnet mm/md commands.

| [FLASH]  |                     |                            |
|----------|---------------------|----------------------------|
| CHIPTYPE | STM32L15            |                            |
| CHIPSIZE | 0x20000             | ;128 kB FLASH              |
| BUSWIDTH | 32                  | ;32 bit flash access       |
| FILE     | E:/temp/dump16k.bin |                            |
| FORMAT   | BIN 0x08010000      |                            |
| ERASE    | 0x08010000 256 64   | ;erase 64 x 256 byte pages |
|          |                     |                            |

#### Stellaris LM3S Internal Flash Memory:

The BDI supports programming of the Luminary Micro Stellaris LM3S internal flash memory. Mass and Sector Erase of the Flash memory is supported. Before Erasing/Programming make sure the correct value is loaded into the Flash USec Reload register (USECRL).

```
[INIT]
. . . . .
WM32
       0x400FE140 49
                              ;USECRL: Flash USec Reload for 50 MHz
;
[FLASH]
WORKSPACE
           0x20000000
                                ;workspace in internal SRAM
CHIPTYPE
           LM3S
CHIPSIZE
           0x40000
BUSWIDTH
           32
FILE
           E:/temp/dump16k.bin
FORMAT
           BIN 0x00030000
           0x00030000 0x400 16
ERASE
```

#### Mass erase via Telnet:

BDI> erase 0x0000000 mass

#### AT91SAM3U/S Internal Flash:

The BDI supports programming of the Atmel AT91SAM3U/S internal flash. Before using any flash function it is important that the EEFC\_FMR is programmed with the correct value for FWS. This can be done via the initialization list. Have a look at the at91sam3u.cfg configuration example.

```
[INIT]
WGPR
       13
                   0x20007ffc ;set SP to top of internal SRAMO
       0x400E1208 0xa5000401 ;User reset enable (allows BDI to hard reset the system)
WM32
;
; Setup Internal Flash Wait States
WM32 0x400E0800 0x00000200 ;EEFC0_FMR: Flash mode (FWS=2)
       0x400E0A00 0x00000200 ;EEFC1_FMR: Flash mode (FWS=2)
WM32
;
; setup clocks
WM32 0x400E0420 0x00373f09 ;CKGR MOR: enable Main Oscillator
DELAY 100
      0x400E0420 0x01373f09 ;CKGR_MOR: select Main Oscillator
WM32
DELAY 100
WM32
       0x400E0428 0x20073f01 ;CKGR_PLLAR: Set PLLA to 96 MHz
DELAY 100
WM32
       0x400E0430 0x00000011 ;PMC_MCKR: set PRES = 1 (clk/2)
DELAY 100
WM 3 2
       0x400E0430 0x00000012 ;PMC_MCKR: set CSS = 2 (select PLLA)
DELAY 100
;
[TARGET]
CPUTYPE
          CORTEX-M3
CLOCK
          14
                             ;BDI2000: start with 1MHz then use 16MHz
POWERUP
          3000
                             ;start delay after power-up detected in ms
RESET
          HARD 100
                             ;assert reset for 100 ms
WAKEUP
          100
                             ;wait after reset released
STARTUP
          HALT
                             ;halt immediatelly at the reset vector
MEMACCESS AHB 1
                             ;memory access via AHB (8 TCK's access delay)
[FLASH]
CHIPTYPE SAM3U
                              ;Don't forget to set EEFC_FMR[FWS]
CHIPSIZE 0x20000
                              ;size of one block
BUSWIDTH 32
          E:/temp/dump16k.bin
FILE
FORMAT
          BIN 0x00094000
ERASE
          0x00094000 0x100 64 ;erase 64 pages (16kB)
```

An explicit erase is not necessary because a page is automatically erased during programming. But the BDI supports also erasing a page or a complete flash memory block. The ERASE command supports a second parameter, PAGE (default) or BLOCK can be used. A page is erased by programming it with all 0xFF. Following an example how to erase the complete flash via Telnet:

#### For SAM3U4:

BDI> erase 0x00080000 block BDI> erase 0x00100000 block

#### For SAM3S4:

BDI> erase 0x00400000 block

#### LPC1000 Internal Flash:

The LPC1xxx internal flash is programmed using the LPC1xxx built-in flash programming driver via the so called IAP Commands. Details about the IAP commands you find in the LPC1xxx user's manual. This driver needs the current System Clock Frequency (CCLK) in kHz. This frequency has to be provided via the CHIPTYPE parameter:

CHIPTYPE LPC1000 <fsys(kHz)> CHIPTYPE LPC1000 96000 ;LPC1768 flash, CCLK = 96.000 MHz

The erase parameter has a different meaning. It is not an address but a bit map of the sectors to erase (bit0 = erase sector 0, bit1 = erase ....). If you add BLANK after the sector map, then a blank check is executed after the erase. Following some examples:

| ERASE | 0x00000F0  | BLANK | ;erase | sector  | 47 v     | vith b | lank d | check   |
|-------|------------|-------|--------|---------|----------|--------|--------|---------|
| ERASE | 0x00007FFF | BLANK | ;erase | sector  | 014      | with   | blank  | check   |
| ERASE | 0x0FF00000 | BLANK | ;erase | sector  | 2027     | 7 with | blanł  | c check |
| ERASE | 0x0000002  |       | ;erase | only se | ector 1, | , no b | lank d | check   |

The BDI needs a workspace of 1.5 kbytes (0x600) in the internal SRAM. It is used to store the data to program and to create a context from which the flash drivers can be called.

Examples (see also LPC1114 and LPC1768 configuration files on the CD):

| [FLASH]   |                      |                                            |
|-----------|----------------------|--------------------------------------------|
| CHIPTYPE  | LPC1000 96000        | ;LPC1768 flash, CCLK = 96.000 MHz          |
| CHIPSIZE  | 0x80000              | ;512kB flash                               |
| WORKSPACE | 0x1000000            | ; internal SRAM for buffer, code and stack |
| FILE      | E:\temp\dump256k.bir | 1                                          |
| FORMAT    | BIN 0x00030000       |                                            |
| ERASE     | 0x0FF00000 BLANK     | ;erase sector 2027 with blank check        |
|           |                      |                                            |
| [FLASH]   |                      |                                            |
| CHIPTYPE  | LPC1000 12000        | ;LPC1114 flash, CCLK = 12.000 MHz          |
| CHIPSIZE  | 0x8000               | ;32kB flash                                |
| WORKSPACE | 0x1000000            | ; internal SRAM for buffer, code and stack |
| FILE      | E:\temp\dump8k.bin   |                                            |
| FORMAT    | BIN 0x00006000       |                                            |
| ERASE     | 0x000000C0 BLANK     | ;erase sector 67 with blank check          |
|           |                      |                                            |

#### Energy Micro EFM32 Internal Flash Memory:

The BDI supports programming of the Energy Micro EFM32 internal flash memory.

[FLASH] CHIPTYPE EFM32 CHIPSIZE 0x20000 ;128 kB FLASH FILE E:/temp/dump16k.bin FORMAT BIN 0x00010000 ERASE 0x00010000 512 32 ;erase 32 x 512 byte pages

#### Freescale Kinetis Internal Flash Memory:

The BDI supports programming of the Freescale Kinetis internal flash memory (FTFL).

| [FLASH]   |                                                               |
|-----------|---------------------------------------------------------------|
| CHIPTYPE  | FTFL                                                          |
| WORKSPACE | 0x2000000                                                     |
| FILE      | E:/temp/dump64k.bin                                           |
| FORMAT    | BIN 0x00020000                                                |
| ERASE     | $0 \pm 000020000$ $0 \pm 800$ 32  ;erase 32 $\pm$ 2kB sectors |

#### Supported standard parallel NOR Flash Memories:

There are currently 3 standard flash algorithm supported. The AMD, Intel and Atmel AT49 algorithm. Almost all currently available flash memories can be programmed with one of this algorithm. The flash type selects the appropriate algorithm and gives additional information about the used flash.

| For 8bit only flash:               | AM29F (MIRROR), I28BX8, AT49                       |
|------------------------------------|----------------------------------------------------|
| For 8/16 bit flash in 8bit mode:   | AM29BX8 (MIRRORX8), I28BX8 (STRATAX8), AT49X8      |
| For 8/16 bit flash in 16bit mode:  | AM29BX16 (MIRRORX16), I28BX16 (STRATAX16), AT49X16 |
| For 16bit only flash:              | AM29BX16, I28BX16, AT49X16                         |
| For 16/32 bit flash in 16bit mode: | AM29DX16                                           |
| For 16/32 bit flash in 32bit mode: | AM29DX32                                           |
| For 32bit only flash:              | M58X32                                             |

Some newer Spansion MirrorBit flashes cannot be programmed with the MIRRORX16 algorithm because of the used unlock address offset. Use S29M32X16 for these flashes.

The AMD and AT49 algorithm are almost the same. The only difference is, that the AT49 algorithm does not check for the AMD status bit 5 (Exceeded Timing Limits).

Only the AMD and AT49 algorithm support chip erase. Block erase is only supported with the AT49 algorithm. If the algorithm does not support the selected mode, sector erase is performed. If the chip does not support the selected mode, erasing will fail. The erase command sequence is different only in the 6th write cycle. Depending on the selected mode, the following data is written in this cycle (see also flash data sheets): 0x10 for chip erase, 0x30 for sector erase, 0x50 for block erase.

To speed up programming of Intel Strata Flash and AMD MirrorBit Flash, an additional algorithm is implemented that makes use of the write buffer. This algorithm needs a workspace, otherwise the standard Intel/AMD algorithm is used.

On our web site (www.abatron.ch -> Debugger Support -> GNU Support -> Flash Support) there is a PDF document available that shows the supported standard flash memories.

# biggs for GNU Debugger, BDI2000 (ARM11 / Cortex)

#### Note:

Some Intel flash chips (e.g. 28F800C3, 28F160C3, 28F320C3) power-up with all blocks in locked state. In order to erase/program those flash chips, use the init list to unlock the appropriate blocks:

| WM16 | 0xFFF00000 | 0x0060 | unlock block 0   |
|------|------------|--------|------------------|
| WM16 | 0xFFF00000 | 0x00D0 |                  |
| WM16 | 0xFFF10000 | 0x0060 | unlock block 1   |
| WM16 | 0xFFF10000 | 0x00D0 |                  |
|      |            |        |                  |
| WM16 | 0xFFF00000 | OxFFFF | select read mode |

or use the Telnet "unlock" command:

UNLOCK [<addr> [<delay>]]

addrThis is the address of the sector (block) to unlockdelayA delay time in milliseconds the BDI waits after sending the unlock command to the flash. For example, clearing all lock-bits of an Intel J3 Strata<br/>flash takes up to 0.7 seconds.

If "unlock" is used without any parameter, all sectors in the erase list with the UNLOCK option are processed.

To clear all lock-bits of an Intel J3 Strata flash use for example:

BDI> unlock 0xFF000000 1000

To erase or unlock multiple, continuos flash sectors (blocks) of the same size, the following Telnet commands can be used:

ERASE <addr> <step> <count> UNLOCK <addr> <step> <count>

addr This is the address of the first sector to erase or unlock.

step This value is added to the last used address in order to get to the next sector. In other words, this is the size of one sector in bytes.

count The number of sectors to erase or unlock.

The following example unlocks all 256 sectors of an Intel Strata flash (28F256K3) that is mapped to 0x00000000. In case there are two flash chips to get a 32bit system, double the "step" parameter.

BDI> unlock 0x0000000 0x20000 256

## 3.2.5 Part [REGS]

In order to make it easier to access target registers via the Telnet interface, the BDI can read in a register definition file. In this file, the user defines a name for the register and how the BDI should access it (e.g. as memory mapped, memory mapped with offset, ...). The name of the register definition file and information for different registers type has to be defined in the configuration file.

The register name, type, address/offset/number and size are defined in a separate register definition file. This way, you can create one register definition file for a specific target processor that can be used for all possible positions of the internal memory map. You only have to change one entry in the configuration file.

An entry in the register definition file has the following syntax:

| name      | type    | addr      | ze                                                                                                    |                                                                                                    |
|-----------|---------|-----------|----------------------------------------------------------------------------------------------------|----------------------------------------------------------------------------------------------------|
| name      |         |           | The name of the register (max. 12 char                                                                                                    | acters)                                                                                                    |
| type      |         |           | The register typeGPRGeneral purpose registerCP15Coprocessor 15 registerCP14Coprocessor 14 register                                                                                                    | egister<br>gister<br>gister                                                                                                    |
|           |         |           | CP0Coprocessor 0 regMMAbsolute direct mePMMLike MM but with cDMM1DMM4Relative direct meIMM1IMM4Indirect memory maAPBAPB memory map                                                                                                    | ister<br>mory mapped register<br>lisabled MMU during the access<br>mory mapped register<br>apped register<br>ped register                                 |
| addr      |         |           | The address, offset or number of the re                                                                                                    | gister                                                                                                    |
| size      |         |           | The size (8, 16, 32) of the register, defa                                                                                                    | ault is 32                                                                                                    |
| The foll  | owing   | entries a | supported in the [REGS] part of the con                                                                                                    | figuration file:                                                                                                    |
| FILE file | ename   |           | The name of the register definition file.<br>file via TFTP. The file is loaded once du<br>filename the filename including<br>Example: FILE C:\bdi\regs\reg                                                                                    | This name is used to access the<br>uring BDI startup.<br>the full path<br>40400.def                                                                       |
| DMMn I    | base    |           | This defines the base address of direct<br>base address is added to the individual<br>basebasethe base addressExample:DMM1 0x01000                                                                                                    | t memory mapped registers. This offset of the register.                                                                                                   |
| IMMn a    | ddr dat | a         | This defines the addresses of the memory<br>isters of indirect memory mapped regist<br>ter is first written to "addr" and then t<br>"data" as address.addrthe address of the Address of the Address of the Data<br>Example:IMM1 0x04700000 0x | bry mapped address and data reg-<br>ters. The address of a IMMn regis-<br>he register value is access using<br>dress register<br>ta register<br>(04700004 |

#### Example for a register definition:

#### Entry in the configuration file:

[REGS] FILE E:\cygwin\home\bdidemo\arm\reg1136.def

#### The register definition file:

; ;Coprocessor Register Numbers: ; ; +----+ |opc\_2|0| CRm |opc\_1|0| nbr | ; +----+ ; ;The 16bit register number is used to build the appropriate MCR/MRC instruction. ; ;name type addr size ;-----; 32 ;ID code id CP15  $0 \times 0000$ ;Cache type cache CP15 0x2000 32 
 32
 ;Cache type

 0x4000
 32
 ;TCM status

 0x6000
 32
 ;TCM type
 tcmstatus CP15 CP15 tcmtype ; 
 0x0001
 32
 ;Control

 0x2001
 32
 ;Auxiliary Control

 0x4001
 32
 ;Coprocessor Access
 CP15 ctr aux CP15 CP15 cpacc ; 0x000232;Translation Table Base 00x200232;Translation Table Base 10x400232;Translation Table Base Control ttb0 CP15 ttb1 CP15 ttbc CP15 ; CP15 0x000d 32 ;Process ID pid 0x200d CP15 32 context ;Context ID ; ; ; CM1136JF-S core module control registers ; MM 0x10000000 cm\_id MM 0x10000004 cm\_proc 0x1000008 cm\_osc MM 0x100000c cm\_ctrl MM 0x10000010 cm\_stat MM ; ; ; Cortex-A8 debug registers APB 0xd4011088 ;Debug Status and Control dscr APB 0xd4011310 ;Device Power Down and Reset Control prcr APB 0xd4011314 ;Device Power Down and Reset Status prsr authstatus APB 0xd4011fb8 ;Authentication Status devid APB devtype APB 0xd4011fc8 ;Device Identifier devtype 0xd4011fcc ;Device type ;

#### 3.3 Debugging with GDB

Because the target agent runs within BDI, no debug support has to be linked to your application. There is also no need for any BDI specific changes in the application sources. Your application must be fully linked because no dynamic loading is supported.

#### 3.3.1 Target setup

Target initialization may be done at two places. First with the BDI configuration file, second within the application. The setup in the configuration file must at least enable access to the target memory where the application will be loaded. Disable the watchdog and setting the CPU clock rate should also be done with the BDI configuration file. Application specific initializations like setting the timer rate are best located in the application startup sequence.

#### 3.3.2 Connecting to the target

As soon as the target comes out of reset, BDI initializes it and loads your application code. If RUN is selected, the application is immediately started, otherwise only the target PC is set. BDI now waits for GDB request from the debugger running on the host.

After starting the debugger, it must be connected to the remote target. This can be done with the following command at the GDB prompt:

(gdb)target remote bdi2000:2001

bdi2000 This stands for an IP address. The HOST file must have an appropriate entry. You may also use an IP address in the form xxx.xxx.xxx

2001 This is the TCP port used to communicate with the BDI

If not already suspended, this stops the execution of application code and the target CPU changes to background debug mode.

Remember, every time the application is suspended, the target CPU is freezed. During this time no hardware interrupts will be processed.

Note: For convenience, the GDB detach command triggers a target reset sequence in the BDI. (gdb)... (gdb)detach ... Wait until BDI has resett the target and reloaded the image (gdb)target remote bdi2000:2001

#### Note:

GDB sometimes fails to connect to the target after a reset because it tries to read an invalid stack frame. With the following init list entries you can work around this GDB startup problem:

WGPR110x00000020;set frame pointer to free RAMWM320x000000200x00000028;dummy stack frame

## 3.3.3 Breakpoint Handling

There are two breakpoint modes supported. One of them (SOFT) is implemented by replacing application code with a BKPT instruction. The other (HARD) uses the built in breakpoint logic. If HARD is selected, only up to 6 breakpoints can be active at the same time.

The following example selects SOFT as the breakpoint mode:

BREAKMODE SOFT ;SOFT or HARD, HARD uses hardware breakpoints

The BDI supports only a GDB version that uses a Z-Packet to set breakpoints (GDB Version 5.0 or newer). GDB tells the BDI to set / clear breakpoints with this special protocol unit. The BDI will respond to this request by replacing code in memory with the BKPT instruction or by setting the appropriate hardware breakpoint.

#### 3.3.4 GDB monitor command

The BDI supports the GDB V5.x "monitor" command. Telnet commands are executed and the Telnet output is returned to GDB.

```
(gdb) target remote bdi2000:2001
Remote debugging using bdi2000:2001
0x10b2 in start ()
(gdb) monitor md 0 1
00000000 : 0xe59ff018 - 442503144 ...
```

## 3.3.5 Target serial I/O via BDI

A RS232 port of the target can be connected to the RS232 port of the BDI2000. This way it is possible to access the target's serial I/O via a TCP/IP channel. For example, you can connect a Telnet session to the appropriate BDI2000 port. Connecting GDB to a GDB server (stub) running on the target should also be possible.

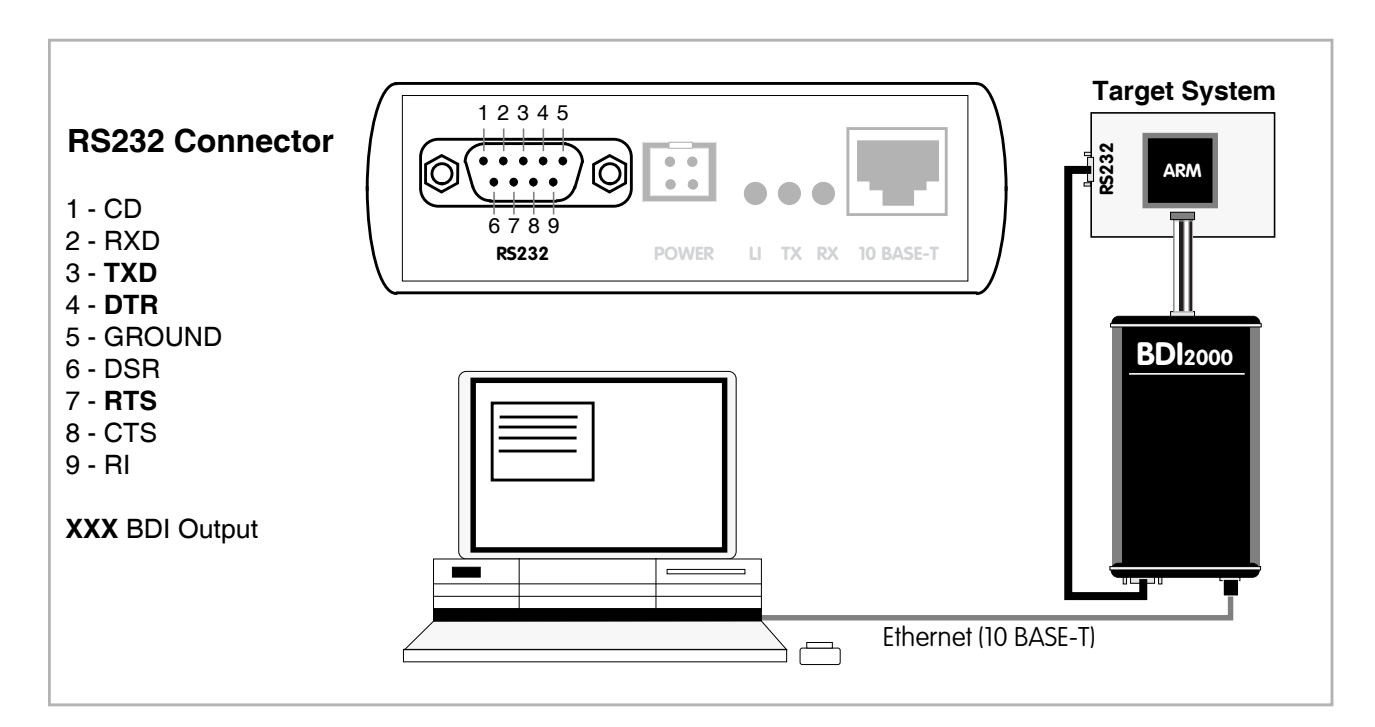

The configuration parameter "SIO" is used to enable this serial I/O routing. The BDI asserts RTS and DTR when a TCP connection is established.

| [TARGE  | г] |      |         |     |     |     |      |   |    |      |      |
|---------|----|------|---------|-----|-----|-----|------|---|----|------|------|
| <br>SIO | 7  | 9600 | ;Enable | SIO | via | TCP | port | 7 | at | 9600 | baud |

#### Warning!!!

Once SIO is enabled, connecting with the setup tool to update the firmware will fail. In this case either disable SIO first or disconnect the BDI from the LAN while updating the firmware.

## 3.3.6 Target DCC I/O via BDI

It is possible to route a TCP/IP port to the ARM's debug communciation channel (DCC). This way, the application running on the target can output messages via DCC that are displayed for example in a Telnet window. The BDI routes every byte received via DCC to the connected TCP/IP channel and vice versa. Below some simple functions you can link to your application in order to implement IO via DCC.

```
#define DSCR_WDTR_FULL (1L<<29)</pre>
#define DSCR_RDTR_FULL (1L<<30)</pre>
static unsigned int read_dtr(void)
{
    unsigned int c;
    __asm__ volatile(
            "mrc p14, 0, %0, c0, c5\n"
            : "=r" (c));
    return c;
}
static void write_dtr(unsigned int c)
{
      _asm__ volatile(
            "mcr p14, 0, %0, c0, c5\n"
            :
            : "r" (c));
}
static unsigned int read_dscr(void)
{
    unsigned int ret;
    ___asm___ volatile(
            "mrc p14, 0, %0, c0, c1\n"
            : "=r" (ret));
    return ret;
}
void write_dcc_char(unsigned int c)
{
    while(read_dscr() & DSCR_WDTR_FULL);
    write_dtr(c);
}
unsigned int read_dcc_char(void)
ł
    while(!(read_dscr() & DSCR_RDTR_FULL));
    return read_dtr();
}
void write_dcc_string(const char* s)
{
    while (*s) write_dcc_char(*s++);
}
```

## 3.3.7 Target Serial Wire Output via BDI

It is possible to route a TCP/IP port to the Serial Wire Output (SWO/SWV). This way, the application running on the target can output messages via SWO that are displayed for example in a Telnet window. In Raw mode (even TCP/IP port number), the BDI sends all bytes received via SWO as two ascii hex digits to the host. In ASCII mode (odd TCP/IP port number), the BDI sends all bytes received via SWO that are in the range 4 to 127 directly to the host without any conversion. All other bytes are discarded.

Following an example how to setup ITM and TPIU for text output via SWO:

```
; prepare SWO ASCII output via Stimulus0
       0xE00400F0 0x00000002 ;TPIU_PROTOCOL : async mode NRZ
WM32
WM32
       0xE0040010
                  99
                               ;TPIU_PRESCALER : select 500000 baud
       0xE0040304 0x00000100 ;TPIU_FF_CONTROL: formatter bypass
WM32
       0xE0000FB0 0xC5ACCE55 ;ITM_LOCK_ACCESS: enable access
WM32
       0xE0000E80 0x0000001 ;ITM_TRACE_CTRL : enable trace
WM32
       0xE0000E00 0x00000001 ;ITM_TRACE_ENA : enable stimulus0
WM32
[TARGET]
SWO
       8023
                   500000
                               ;map ASCII SWO to odd TCP port 8023
```

Below a simple function you can link to your application for text output via SWO.

```
/* ITM Stimulus 0 */
#define SW01 (*(vuint8 *)(0xE000000))
#define SW02 (*(vuint16 *)(0xE0000000))
#define SW04 (*(vuint32 *)(0xE0000000))
void SW0_WriteStringA(const char* s)
{
   while (*s) {
    while (*s) {
     while (SW04 & 1) == 0);
     SW01 = *s++;
    } /* while */
} /* SW0_WriteString */
```

#### or an optimized version:

```
void SWO_WriteStringB(const char* s)
{
  while (*s) {
    while ((SWO4 & 1) == 0);
    if (*(s+1) && *(s+2) && *(s+3)){
      SWO4 = (uint32)(*s)
             + ((uint32)(*(s+1)) << 8)
             + ((uint32)(*(s+2)) << 16)
             + ((uint32)(*(s+3)) << 24);
     s += 4;
    } /* if */
    else {
     SWO1 = *s++;
    } /* else */
  } /* while */
} /* SWO_WriteString */
```

## 3.4 Telnet Interface

A Telnet server is integrated within the BDI. The Telnet channel is used by the BDI to output error messages and other information. Also some basic debug tasks may be done by using this interface. Enter help at the Telnet command prompt to get a list of the available commands.

Telnet Debug features:

- Display and modify memory locations
- Display and modify registers
- Single step a code sequence
- Set hardware breakpoints (for code and data accesses)
- Load a code file from any host
- Start / Stop program execution
- Programming and Erasing Flash memory

During debugging with GDB, the Telnet is mainly used to reboot the target (generate a hardware reset and reload the application code). It may be also useful during the first installation of the bdiGDB system or in case of special debug needs.

Multiple commands separated by a semicolon can be entered on one line.

Example of a Telnet session:

```
ARM1136>info
                   : 0
   Core number
   Core state : debug mode (ARM)
   Debug entry cause : Vector Catch (RESET)
   Current PC : 0x0000000
   Current CPSR
                  : 0x000001d3 (Supervisor)
ARM1136>rd
GPR00: 000000fc f1c72a88 ff5ffdf7 3bb15ae6
GPR04: f87f47f7 3c7c6959 ba398649 ddff6fed
GPR08: fff3a7b1 ff3defdf fafb5fff fb99eb7d
GPR12: bdffedbf 7edfffd7 8ce356cf 0000000
PC : 00000000 CPSR: 000001d3
ARM1136>md 0
00000000 : 3de37365 ddaf8e8b 70a66636 52d11411 es.=....6f.p....R
00000010 : b672ee06 d6a94323 6e73fd29 a8d6e9a1 ..r.#C..).sn....
00000020 : 8f0alaad 6c1a840f elb1de9d 802e4839 .....l....9H..
00000030 : 9f9c2afa 9b818b86 63fdbab8 f2a63b91
                                           00000040 : 440f75a4 fa7b254e c5efff5b 8f4829a5 .u.DN%{.[....)H.
```

#### Notes:

The DUMP command uses TFTP to write a binary image to a host file. Writing via TFTP on a Linux/ Unix system is only possible if the file already exists and has public write access. Use "man tftpd" to get more information about the TFTP server on your host.

#### 3.4.1 Command list

```
"MD
       [<address>] [<count>] display target memory as word (32bit)",
"MDH
     [<address>] [<count>] display target memory as half word (16bit)",
"MDB [<address>] [<count>] display target memory as byte (8bit)",
"DUMP <addr> <size> [<file>] dump target memory to a file",
" MM
       <addr> <value> [<cnt>] modify word(s) (32bit) in target memory",
" MMH
       <addr> <value> [<cnt>] modify half word(s) (16bit) in target memory",
"MMB <addr> <value> [<cnt>] modify byte(s) (8bit) in target memory",
"MT
       <addr> <count>
                              memory test",
"MC
       [<address>] [<count>] calculates a checksum over a memory range",
"MV
                                verifies the last calculated checksum",
"RD
      [<name>]
                                display general purpose or user defined register",
"RDUMP [<file>]
                                dump all user defined register to a file",
"RDALL
                                display all ARM registers ",
"RDCP [<cp>] <number>
                                display CP register, default is CP15",
"RDFP
                                display floating point register",
"RM
       {<nbr>><nbr>><nbr>><nbr>><nbr>><nbr>><nbr>>
"RMCP [<cp>] <number><value> modify CP register, default is CP15",
      {ENABLE | DISABLE}enable / disable MMU via control register",<from> [<to>]ARM1136: display Data TLB entries",<from> [<to>]ARM1136: display Inst TLB entries",<from> [<to>]ARM1136: display Lockable Main TLB entries",
" MMU
"DTLB <from> [<to>]
"ITLB <from> [<to>]
"LTLB <from> [<to>]
"ATLB <from> [<to>]
                              ARM1136: display Set-Associative Main TLB entries",
"DTAGARM1136: display L1 Data Cache Tag(s) ","ITAG<from> [<to>]ARM1136: display L1 Inst Cache Tag(s) ","RESET [HALT | RUN [time]]reset the target system, change startup mode",
      [<pc>] set PC and start current core",
<n> <n> [<n>[<n>[<n>]] start multiple cores in requested order",
"GO
    [<pc>]
"GO
"TI
      [<pc>]
                              single step an instruction",
"HALT [<n>[<n>[<n>[<n>]]]] force core(s) to debug mode (n = core number)",
                         set instruction breakpoint",
Cortex-A8: set instruction breakpoint",
"BI <addr>
"BI <addr> [<mask>]
                              clear instruction breakpoint(s)",
"CI [<id>]
                              set data watchpoint (32bit access)",
"BD [R|W] <addr>
                              set data watchpoint (16bit access)",
"BDH [R|W] <addr>
"BDB [R|W] <addr>
                               set data watchpoint ( 8bit access)",
"BDB [R|W] <addr>
"BDM [R|W] <addr> [<mask>]
                               Cortex-A8: set data watchpoint with address mask",
                                clear data watchpoint(s)",
"CD [<id>]
"INTDIS
                                disable target interrupts while running",
"INTENA
                                enable target interrupts while running (default)",
"INFO
                                display information about the current state",
"LOAD [<offset>] [<file> [<format>]] load program file to target memory",
"VERIFY [<offset>] [<file> [<format>]] verify a program file to target memory",
"PROG [<offset>] [<file> [<format>]] program flash memory",
                             <format> : SREC, BIN, AOUT, ELF or COFF",
"ERASE [<address> [<mode>]] erase a flash memory sector, chip or block",
                    <mode> : CHIP, BLOCK or SECTOR (default is sector)",
"ERASE <addr> <step> <count> erase multiple flash sectors",
"UNLOCK [<addr> [<delay>]]
                             unlock a flash sector",
"UNLOCK <addr> <step> <count> unlock multiple flash sectors",
"FLASH <type> <size> <bus> change flash configuration",
"FENA <addr> <size>
                              enable autoamtic programming to flash memory",
"FDTS
                               disable autoamtic programming to flash memory",
"DELAY <ms>
                               delay for a number of milliseconds",
"MEMACC {CORE | AHB [<hprot>]} Cortex-A8: select memory access mode",
"SELECT <core>
                               change the current core",
"HOST <ip>
                              change IP address of program file host",
"PROMPT <string>
                               defines a new prompt string",
```

"CONFIG display or update BDI configuration",
"CONFIG <file> [<hostIP> [<gateway> [<mask>]]]]",
"HELP display command list",
"BOOT [loader] reboot the BDI and reload the configuration",
"QUIT terminate the Telnet session",

| "                                              |               |                 | ",                                  |  |  |  |  |
|------------------------------------------------|---------------|-----------------|-------------------------------------|--|--|--|--|
| "Low level access to CoreSight debug system:", |               |                 |                                     |  |  |  |  |
| "                                              |               |                 | ",                                  |  |  |  |  |
| "RDP                                           | <addr></addr> |                 | display Debug Port (DP) register",  |  |  |  |  |
| "RAP                                           | <addr></addr> |                 | display Access Port (AP) register", |  |  |  |  |
| "RDBG                                          | <nbr></nbr>   | [ <cnt>]</cnt>  | display core debug register",       |  |  |  |  |
| "WDP                                           | <addr></addr> | <value></value> | modify Debug Port (DP) register",   |  |  |  |  |
| "WAP                                           | <addr></addr> | <value></value> | modify Access Port (AP) register",  |  |  |  |  |
| "WDBG                                          | <nbr></nbr>   | <value></value> | modify core debug register",        |  |  |  |  |
| "MDAPB                                         | <addr></addr> | [ <cnt>]</cnt>  | display APB memory",                |  |  |  |  |
| "MMAPB                                         | <addr></addr> | <value></value> | modify APB memory",                 |  |  |  |  |
| "MDAHB                                         | <addr></addr> | [ <cnt>]</cnt>  | display AHB memory (32-bit)",       |  |  |  |  |
| "MMAHB                                         | <addr></addr> | <value></value> | modify AHB memory (32-bit)"         |  |  |  |  |

## 3.4.2 CPxx Registers

Via Telnet it is possible to access the Coprocessor 15,14,13 registers. Following the Telnet commands that are used to access CP registers:

"RDCP <number> display control processor 15 register", "RDCP 15 <number> display control processor 15 register", "RDCP 14 <number> display control processor 14 register", "RDCP 13 <number> .... "RMCP <number> <value> modify control processor 15 register", "RMCP 15 <number> <value> modify control processor 15 register", "RMCP 14 <number> <value> modify control processor 15 register", "RMCP 13 <number> <value> modify control processor 15 register", "RMCP 13 <number> <value> modify control processor 14 register", "RMCP 13 <number> <value> modify control processor 14 register", "RMCP 13 <number> <value> modify control processor 13 register",

The parameter number selects the CPxx register. This parameter is used to build the appropriate MCR or MRC instruction.

Some examples:

CP15 : ID register (CRn = 0, opcode\_2 = 0)

BDI> rdcp 15 0x0000

CP15 : Cache Type (CRn = 0, opcode\_2 = 1)

BDI> rdcp 15 0x2000

CP15 : Invalidate I cache line (CRn = 7, opcode\_2 = 1, CRm = 5)

BDI> rmcp 15 0x2507 0xA000000

## 3.5 Multi-Core Support

## 3.5.1 JTAG Daisy Chained Cores

The bdiGDB system supports concurrent debugging of up to 4 ARM cores (same family) connected to the same JTAG scan chain. For every core you can start its own GDB session. The default port numbers used to attach the remote targets are 2001 ... 2004. In the Telnet you switch between the cores with the command "select <0..3>". In the configuration file, simply begin the line with the appropriate core number. If there is no #n in front of a line, the BDI assumes core #0.

The following example defines two cores on the scan chain.

| [ T <i>I</i>                     | ARGET ]                                                       |                                             |                                                                                                    |
|----------------------------------|---------------------------------------------------------------|---------------------------------------------|----------------------------------------------------------------------------------------------------|
| CLC                              | DCK                                                           | 1                                           | ;JTAG clock (0=Adaptive, 1=8MHz, 2=4MHz, 3=2MHz)                                                                                                    |
| WAF                              | CEUP                                                          | 1000                                        | ;wakeup time after reset                                                                                                    |
| #0<br>#0<br>#0<br>#0<br>#0       | CPUTYPE<br>SCANPRED<br>SCANSUCC<br>VECTOR<br>BREAKMODE<br>DCC | ARM1136<br>0 0<br>1 4<br>CATCH<br>SOFT<br>8 | ;JTAG devices connected before this core<br>;JTAG devices connected after this core<br>;catch unhandled exceptions<br>;SOFT or HARD<br>;DCC I/O via TCP port 8 |
| #1<br>#1<br>#1<br>#1<br>#1<br>#1 | CPUTYPE<br>SCANPRED<br>SCANSUCC<br>VECTOR<br>BREAKMODE<br>DCC | ARM1136<br>1 4<br>0 0<br>CATCH<br>SOFT<br>7 | ;JTAG devices connected before this core<br>;JTAG devices connected after this core<br>;catch unhandled exceptions<br>;SOFT or HARD<br>;DCC I/O via TCP port 7 |

#### Note:

It is not possible to concurrent debug an ARM11 and a Cortex-A8 core even if they are located on the same scan chain.

## 3.5.2 ARM7 cores connected via JTAG-AP

The bdiGDB system supports concurrent debugging of 1 Cortex-A8 core and up to 3 ARM7 cores connected to the CoreSight JTAG-AP interface. For every core you can start its own GDB session. The default port numbers used to attach the remote targets are 2001 ... 2004. In the Telnet you switch between the cores with the command "select <0...3>". In the configuration file, simply begin the line with the appropriate core number. If there is no #n in front of a line, the BDI assumes core #0.

```
[TARGET]
          7
CLOCK
                            ;BDI3000: JTAG clock 1MHz
WAKEUP
         100
                            ;wait after reset released
;
; Core#0 Cortex-A8
                          ;main core is Cortex-A8
#0 CPUTYPE CORTEX-A8
#0 STARTUP
            HALT
                           ;halt immediatelly at the reset vector
#0 BREAKMODE HARD
                           ;SOFT or HARD
#0 MEMACCESS CORE 8
                           ;memory access via Core (64 TCK's access delay)
; Core#1 ARM7 at JTAG-AP port 2
#1 CPUTYPE ARM7 2 ;ARM7 connected to JTAG-AP port 2
            RUN
#1 STARTUP
                           ;let the core run
                           ;SOFT or HARD
#1 BREAKMODE SOFT
#1 MEMACCESS CORE 2
                           ;Additonal 16 TCK DAP access delay
```

## **4** Specifications

| Operating Voltage Limiting                                           | 5 VDC ± 0.25 V                                         |
|----------------------------------------------------------------------|--------------------------------------------------------|
| Power Supply Current                                                 | typ. 500 mA<br>max. 1000 mA                            |
| RS232 Interface: Baud Rates<br>Data Bits<br>Parity Bits<br>Stop Bits | 9'600,19'200, 38'400, 57'600,115'200<br>8<br>none<br>1 |
| Network Interface                                                    | 10 BASE-T                                              |
| Serial Transfer Rate between BDI and Target                          | up to 16 Mbit/s                                        |
| Supported target voltage                                             | 1.8 – 5.0 V (3.0 – 5.0 V with Rev. A/B)                |
| Operating Temperature                                                | + 5 °C +60 °C                                          |
| Storage Temperature                                                  | -20 °C +65 °C                                          |
| Relative Humidity (noncondensing)                                    | <90 %rF                                                |
| Size                                                                 | 190 x 110 x 35 mm                                      |
| Weight (without cables)                                              | 420 g                                                  |
| Host Cable length (RS232)                                            | 2.5 m                                                  |

Specifications subject to change without notice

## **5** Environmental notice

Disposal of the equipment must be carried out at a designated disposal site.

## 6 Declaration of Conformity (CE)

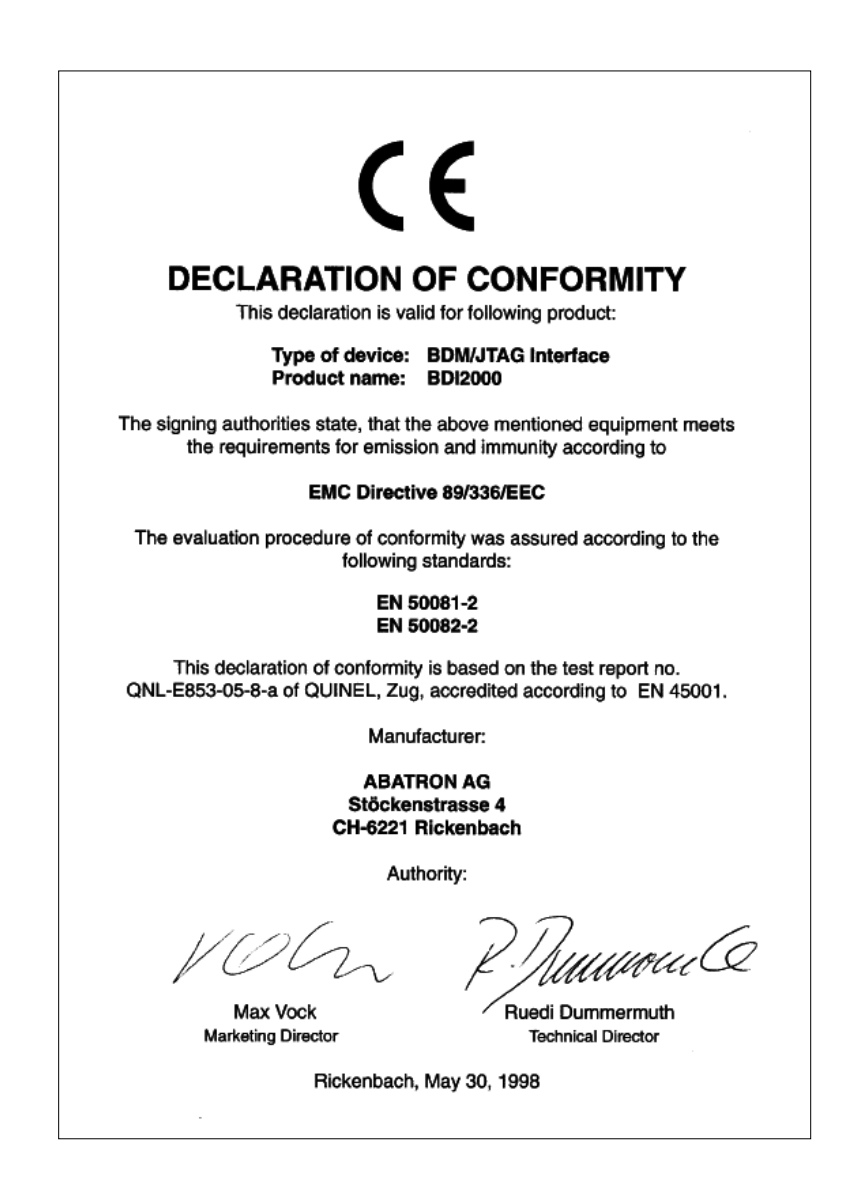

## 7 Abatron Warranty and Support Terms

## 7.1 Hardware

ABATRON Switzerland warrants that the Hardware shall be free from defects in material and workmanship for a period of 3 years following the date of purchase when used under normal conditions. Failure in handling which leads to defects or any self-made repair attempts are not covered under this warranty. In the event of notification within the warranty period of defects in material or workmanship, ABATRON will repair or replace the defective hardware. The customer must contact the distributor or Abatron for a RMA number prior to returning.

## 7.2 Software

#### License

Against payment of a license fee the client receives a usage license for this software product, which is not exclusive and cannot be transferred.

#### Copies

The client is entitled to make copies according to the number of licenses purchased. Copies exceeding this number are allowed for storage purposes as a replacement for defective storage mediums.

#### Update and Support

The agreement includes free software maintenance (update and support) for one year from date of purchase. After this period the client may purchase software maintenance for an additional year.

## 7.3 Warranty and Disclaimer

ABATRON AND ITS SUPPLIERS HEREBY DISCLAIMS AND EXCLUDES, TO THE EXTENT PERMITTED BY APPLICABLE LAW, ALL WARRANTIES, EXPRESS OR IMPLIED, INCLUDING WITHOUT LIMITATION, ANY WARRANTIES OF MERCHANTABILITY, FITNESS FOR A PARTICULAR PURPOSE, TITLE AND NON-INFRINGEMENT.

## 7.4 Limitation of Liability

IN NO EVENT SHALL ABATRON OR ITS SUPPLIERS BE LIABLE TO YOU FOR ANY DAMAGES, INCLUDING, WITHOUT LIMITATION, ANY SPECIAL, INDIRECT, INCIDENTAL OR CONSEQUENTIAL DAMAGES, ARISING OUT OF OR IN CONNECTION WITH THE USE OR PERFORMANCE OF THE HARDWARE AND/OR SOFTWARE, INCLUDING WITHOUT LIMITATION, LOSS OF PROFITS, BUSINESS, DATA, GOODWILL, OR ANTICIPATED SAVINGS, EVEN IF ADVISED OF THE POSSIBILITY OF THOSE DAMAGES.

The hardware and software product with all its parts, copyrights and any other rights remain in possession of ABATRON. Any dispute, which may arise in connection with the present agreement shall be submitted to Swiss Law in the Court of Zug (Switzerland) to which both parties hereby assign competence.

## Appendices

## A Troubleshooting

#### Problem

The firmware can not be loaded.

#### **Possible reasons**

- The BDI is not correctly connected with the target system (see chapter 2).
- The power supply of the target system is switched off or not in operating range (4.75 VDC ... 5.25 VDC) --> MODE LED is OFF or RED
- The built in fuse is damaged --> MODE LED is OFF
- The BDI is not correctly connected with the Host (see chapter 2).
- A wrong communication port (Com 1...Com 4) is selected.

#### Problem

No working with the target system (loading firmware is ok).

#### **Possible reasons**

- Wrong pin assignment (BDM/JTAG connector) of the target system (see chapter 2).
- Target system initialization is not correctly --> enter an appropriate target initialization list.
- An incorrect IP address was entered (BDI2000 configuration)
- BDM/JTAG signals from the target system are not correctly (short-circuit, break, ...).
- The target system is damaged.

#### Problem

Network processes do not function (loading the firmware was successful)

#### Possible reasons

- The BDI2000 is not connected or not correctly connected to the network (LAN cable or media converter)
- An incorrect IP address was entered (BDI2000 configuration)

## **B** Maintenance

The BDI needs no special maintenance. Clean the housing with a mild detergent only. Solvents such as gasoline may damage it.

If the BDI is connected correctly and it is still not responding, then the built in fuse might be damaged (in cases where the device was used with wrong supply voltage or wrong polarity). To exchange the fuse or to perform special initialization, please proceed according to the following steps:

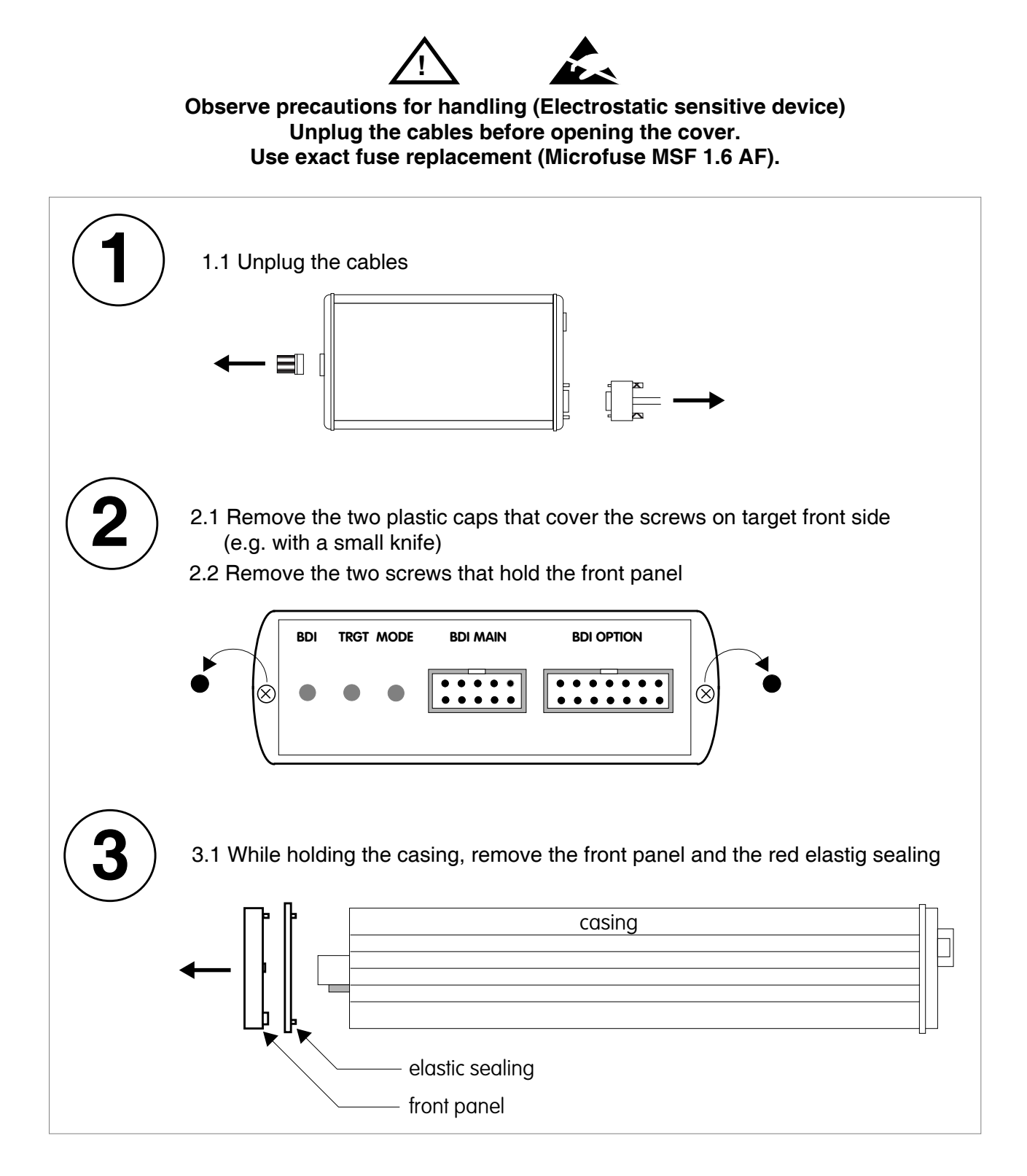

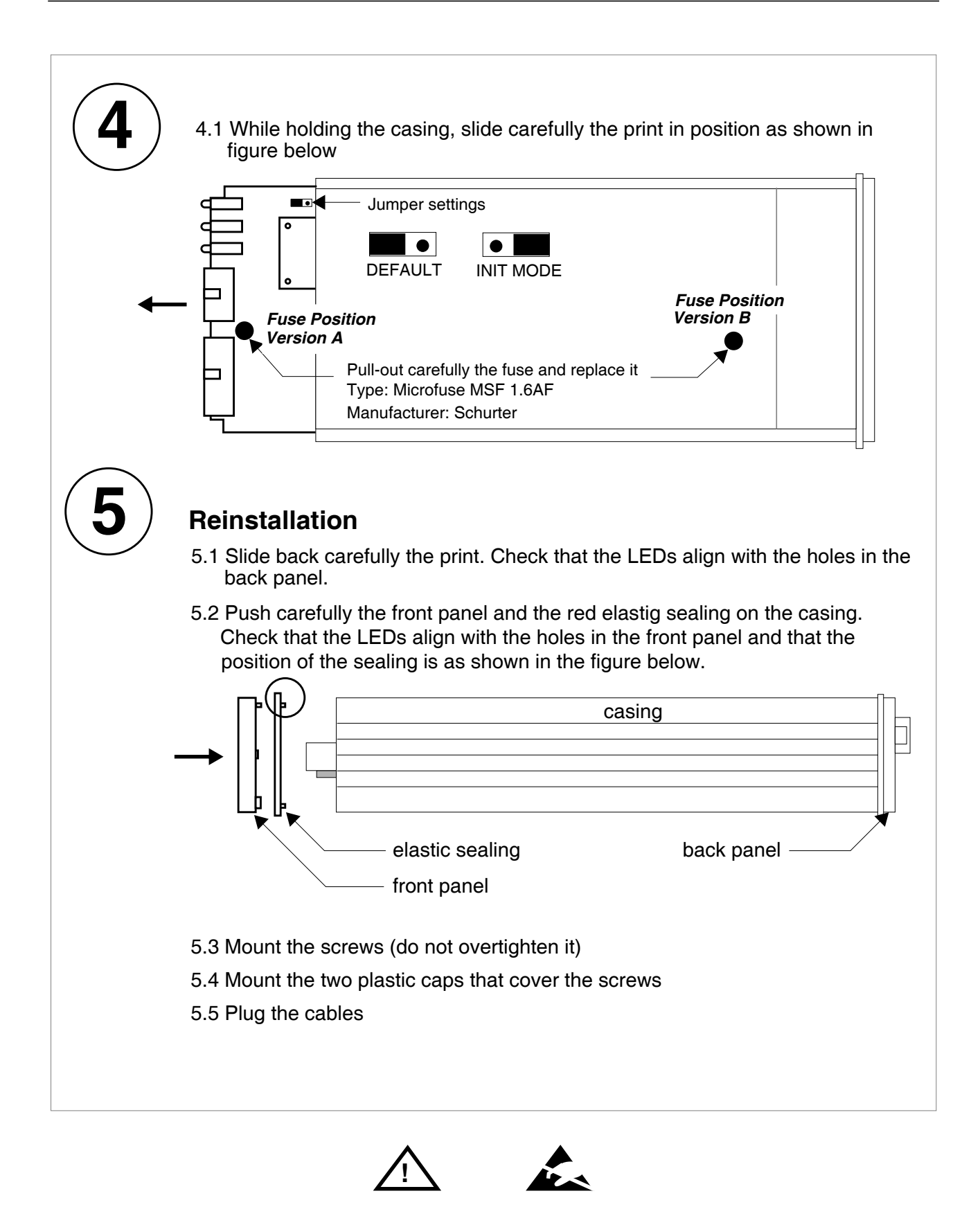

Observe precautions for handling (Electrostatic sensitive device) Unplug the cables before opening the cover. Use exact fuse replacement (Microfuse MSF 1.6 AF).

## **C** Trademarks

All trademarks are property of their respective holders.